УТВЕРЖДЕНО RU. 05946058.62002 34 01-ЛУ

# ПЛАТФОРМА УПРАВЛЕНИЯ КОМПЛЕКСОМ ИНФОРМАЦИОННО-КОММУНИКАЦИОННОГО БОРТОВОГО ОБОРУДОВАНИЯ ОБЩЕСТВЕННЫХ ТРАНСПОРТНЫХ СРЕДСТВ

Руководство оператора

RU.05946058.62002 34 01

Листов 60

#### Страница 2 RU. 05946058.62002 34 01

## СОДЕРЖАНИЕ

- 1. Назначение программы 4
- 1.1. Сведения о назначении и решаемых задачах 4
- 1.2. Основные характеристики 5
- 1.3. Версии программы и их возможности 6
- 2. Условия применения 7
- 3. Применение программы 8
- 3.1. Общие замечания 8
- 3.2. Вход в программу 8
- 3.2. Рабочее окно оператора 10
- 3.4. Панели маршрутов 15
- 3.5. Создание маршрутов 17
- 3.6. Загрузка маршрутов 19
- 3.7. Редактирование маршрутов 21
- 3.8. Удаление маршрута 24
- 3.8. Редактирование информации об остановке 25
- 3.9. Загрузка файлов оповещения 27
- 3.10. Редактирование информации на табло 30
- 3.11. Контроль исполнения транспортной работы 32
- 3.12. Работа с объектами 34

## Страница 3 RU. 05946058.62002 34 01

| 3.13. Редактирование информации о транспортном средств  | e35        |
|---------------------------------------------------------|------------|
| 3.14. Установка оборудования на транспортное средство   | 37         |
| 3.15. Создание и редактирование информации об ИКБО      | 40         |
| 3.16. Создание и редактирование конфигураций ИКБО       | 42         |
| 3.17. Создание и редактирование конфигурации «Табло»    | 45         |
| 3.18. Создание и редактирование конфигурации БНСТ       | 47         |
| 3.19. Создание и редактирование конфигурации портов     | 48         |
| 3.20. Создание электронных отчетных документов 49       |            |
| 3.21. Просмотр результатов моделирования пассажирского  | трафика 59 |
| 3.22. Просмотр результатов прогноза отказа оборудования | 60         |

#### Страница 4 RU. 05946058.62002 34 01

## 1. НАЗНАЧЕНИЕ ПРОГРАММЫ

#### 1.1. Сведения о назначении и решаемых задачах

Платформа выполняет задачи:

Платформа управления комплексом информационно-коммуникационного бортового оборудования общественных транспортных средств (далее - платформа) выполняет следующие функции:

- обработка данных, получаемых с транспортных средств о состоянии комплекса
  ИКБО и самого транспортного средства;
- представление данных в различных аналитических разрезах (предприятия, маршруты, рейсы, единица транспорта, подсистема ИКБО, единица оборудования) посредством графического пользовательского интерфейса в виде пиктограмм, таблиц, графиков, изображений и видеоинформации;
- выполнение обучения подсистемы предиктивного обслуживания на базе набора данных, постоянно получаемых с транспортных средств с целью моделирования изменений и формирования информационной поддержки принятия решений по распределению транспорта по маршрутной сети, оптимизации маршрутов, выполнения мероприятий по обслуживанию;
- подготовка конфигураций подсистем ИКБО, их удаленная загрузка с контролем целостности
- удаленное управление (мониторинг, конфигурация, диагностика неисправностей) элементов оборудования подсистем ИКБО;
- формирование электронных документов (актов, приказ-нарядов и других документов);
- формирование управленческой отчетности в виде электронных документов для контроля исполнения транспортной работы;
- взаимодействие со стеком сетевых протоколов операционной системы, используя транспортные протоколы TCP и UDP;

#### Страница 5 RU. 05946058.62002 34 01

 реализацию информационного обмена посредством шины информационного обмена, способной управлять очередью сообщений в информационном обмене.

Информация из стека протоколов обрабатывается в режиме реального времени, при этом, предусматривается реакция на информацию, содержащую события экстренного характера.

Платформа реализует предоставление обработанной информации посредством автоматизированных рабочих мест, с разграничением прав доступа, реализованных на базе web-технологий.

## 1.2. Основные характеристики

Основные характеристики Платформы:

- Поддержка картографии интеграция карт сторонних производителей;
- Поддержка подготовки маршрутной информации;
- Поддержка двусторонней голосовой связи водитель-диспетчер;
- Воспроизведение видео: по запросу из архива и непосредственно из салона TC;
- Поддержка архива видеоданных с настраиваемыми ограничениями по времени и объему хранимой информации;
- Предиктивная диагностика: на базе обучения нейронных сетей и обработки наборов данных;
- Поддержка электронного документооборота: должно поддерживаться формирование электронных документов и механизмов их валидации несколькими должностными лицами;
- Поддержка технологий искусственного интеллекта: должно быть реализовано прогнозное моделирование результатов исполнения транспортной работы с учетом изменений пассажиропотока и режима

#### Страница 6 RU. 05946058.62002 34 01

эксплуатации транспортных средств на основе методов градиентного бустинга и кластеризации.

Основные технические характеристики:

- Масштабируемость: от 1 до 100 000 000 подключенных объектов;
- Кластеризация: поддерживается;
- Поддерживаемые протоколы: TCP\IP, UDP, FTP, XML, JSON RPC, EGTS, IBIS, MQTT, ISKRA;
- Метод разработки: объектно-ориентированное программирование;
- Основной источник карт: OpenStreetMap;
- Интеграция карт сторонних разработчиков: поддерживается;
- Формат подготовки электронных отчетов: XML, PDF;
- Среднее количество одновременно работающих пользователей: не менее 200;
- Среднее количество одновременно подключенных объектов: не менее 10 000;
- Среднее время реакции платформы на действие пользователя: не более 1000 мс;
- Пропускная способность уровня обмена данными: не менее 10000 сообщений в секунду;
- Среднее время выполнения запросов на извлечение пакета данных размером 100 кб через web api интерфейсы не более 300 мс;
- Среднее время на авторизацию ЦБК в платформе не более 100 мс;
- Среднее время на принятие и сохранение пакета данных от ИКБО по протоколу ЕГТС в платформе не более 500 мс.

## 1.3. Версии программы и их возможности

Платформа выпускается в единственной версии.

#### Страница 7 RU. 05946058.62002 34 01

## 2. УСЛОВИЯ ПРИМЕНЕНИЯ

Для применения программы необходимо соблюдение следующих условий:

- 1) Программа должна быть инсталлирована в соответствии с Руководством системного программиста (RU. 05946058.62002 32 01);
- Должно быть обеспечено соединение с сопряженными системами с использованием каналов связи, соответствующим требованиям раздела 1.3 Руководства системного программиста (RU. 05946058.62002 32 01);
- Должен быть обеспечен доступ к серверу, где установлена Платформа, с рабочих станцией пользователей;
- Операторы, допущенные до работы с программой, должны знать настоящую инструкцию, а также правила эксплуатирующей организации, в части, касающейся эксплуатации Платформы.

#### Страница 8 RU. 05946058.62002 34 01

## 3. ПРИМЕНЕНИЕ ПРОГРАММЫ

### 3.1. Общие замечания

Платформа спроектирована таким образом, чтобы действия, которые необходимо выполнять, были понятны из самого интерфейса программы, были интуитивно-понятными. Настоящий раздел содержит описание интерфейса Платформы, предназначенное для ознакомления с функциями интерфейса и порядок действий. Содержание действий с Платформой должно определяться правилами организации, эксплуатирующей Платформу.

## 3.2. Вход в программу

Для входа в программу наберите в строке браузера адрес точки входа в программу в формате IP-адрес или адрес домена и номер порта (опционально). Пример: <u>http://platforma.site.net/</u>

Если адрес корректен, то откроется окно с приглашением, как показано на Рисунок 1.

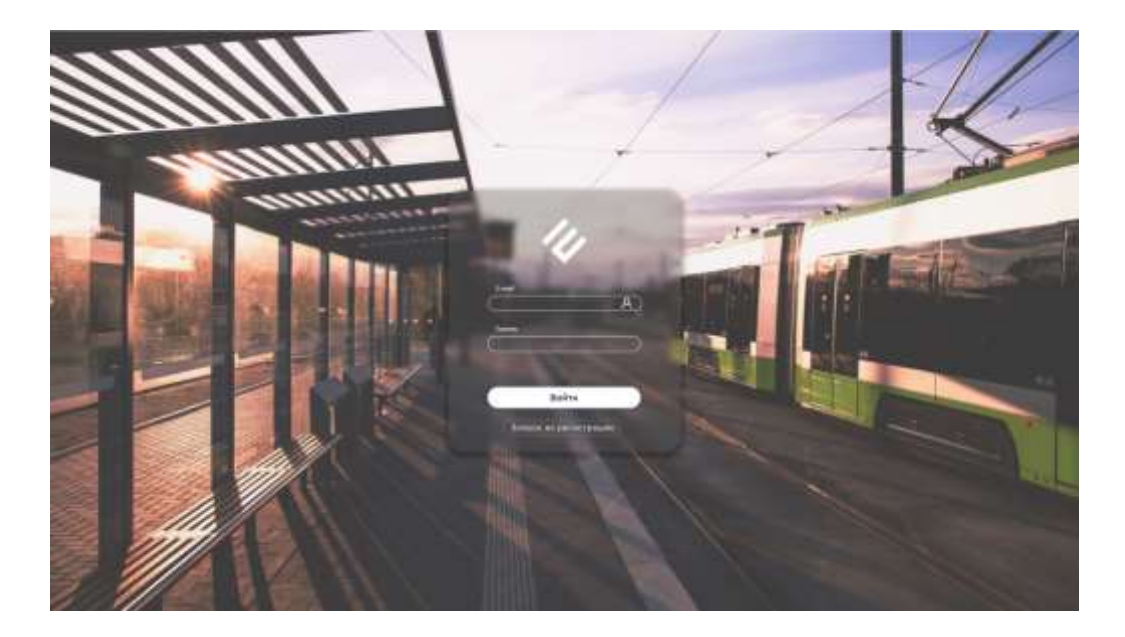

Рисунок 1 – Приглашение для ввода логина и пароля

#### Страница 9 RU. 05946058.62002 34 01

| 11.                                 |
|-------------------------------------|
| Перед началом работы смените пароль |
| Старый пароль                       |
| Новый пароль                        |
| Поеторите пароля                    |
| Войти                               |

Рисунок 2 - Смена логина и пароля

При первом входе Платформа попросит изменить пароль. Выполните это при помощи элементов управления, показанных на Рисунок 2.

После входа и замены пароля загружается рабочий стол оператора Платформы.

#### Страница 10 RU. 05946058.62002 34 01

## 3.2. Рабочее окно оператора

Если вход в программу осуществлен корректно, откроется рабочее окно оператора, вид которого приведен на Рисунок 3.

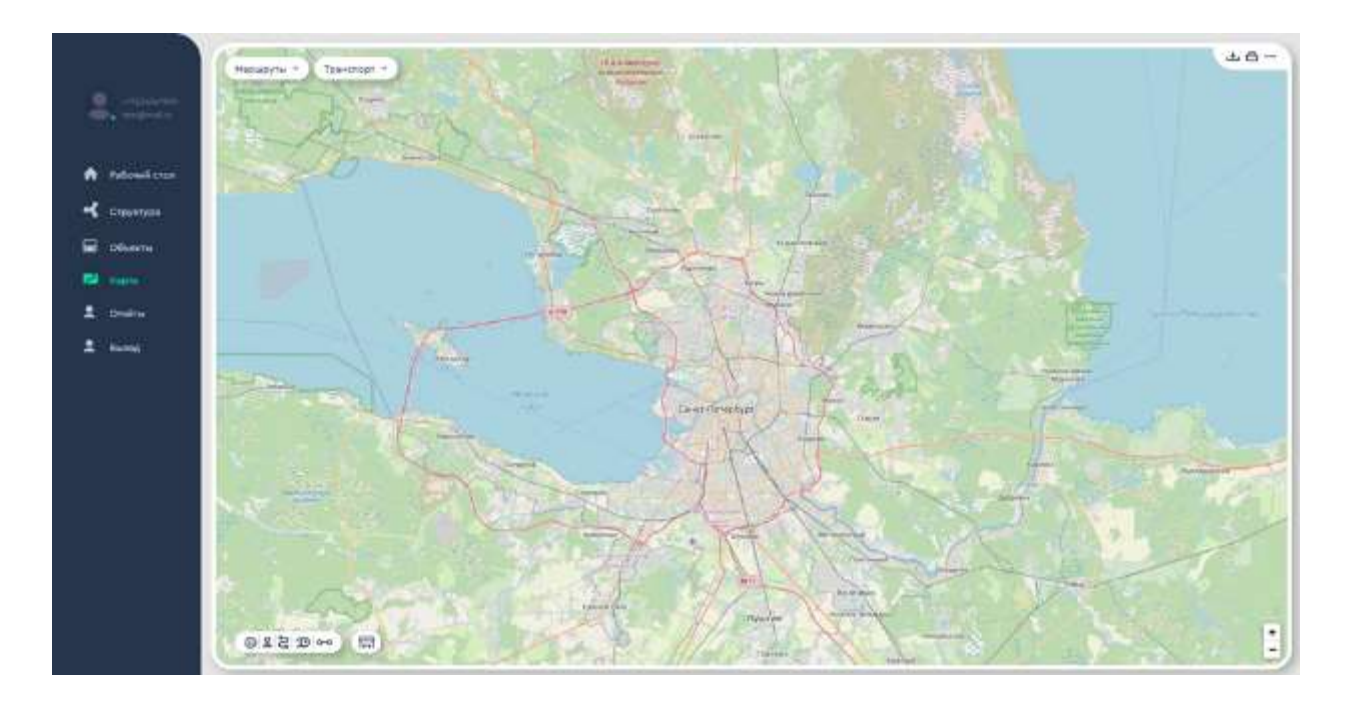

Рисунок 3 - Рабочее окно оператора

Рабочее окно оператора состоит из следующих областей:

- Главное меню (Рисунок 4);
- Карта;
- Кнопки выбора маршрутов и транспорта;
- Кнопки загрузки и печати;
- Кнопки работы с маршрутной информацией.

#### Страница 11 RU. 05946058.62002 34 01

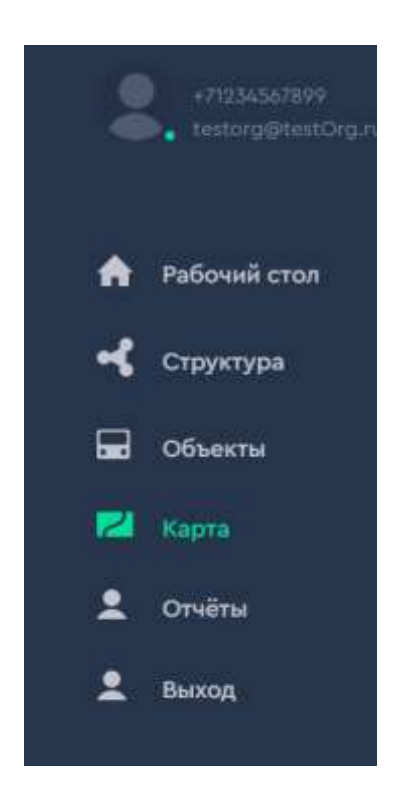

Рисунок 4 - Главное меню

Главное меню состоит из пунктов:

- Рабочий стол предназначен для показа рабочего стола оператора;
- Структура предназначен для показа организационной структуры предприятий транспорта;
- Объекты предназначен для показа информации о транспортных средствах, составе ИКБО;
- Карта предназначен для показа карты;
- Отчеты предназначен для показа отчетов (в том числе отчетов, содержащих результаты работы нейронных сетей);
- Выход для выхода из Платформы.

Примечание: при выходе оператора из Платформы работа Платформы не прекращается.

#### Страница 12 RU. 05946058.62002 34 01

Кнопки работы с маршрутами и транспортом находятся в левой верхней части рабочего окна и показаны на Рисунок 5.

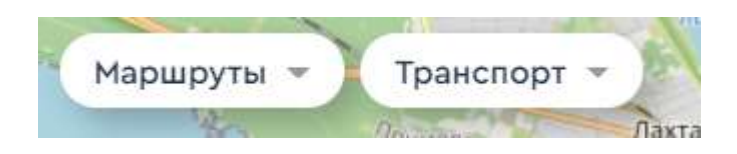

Рисунок 5 - Кнопки работы с маршрутами и транспортом

При нажатии кнопки «Маршруты» открывается окно выбора маршрута, как показано на Рисунок 6.

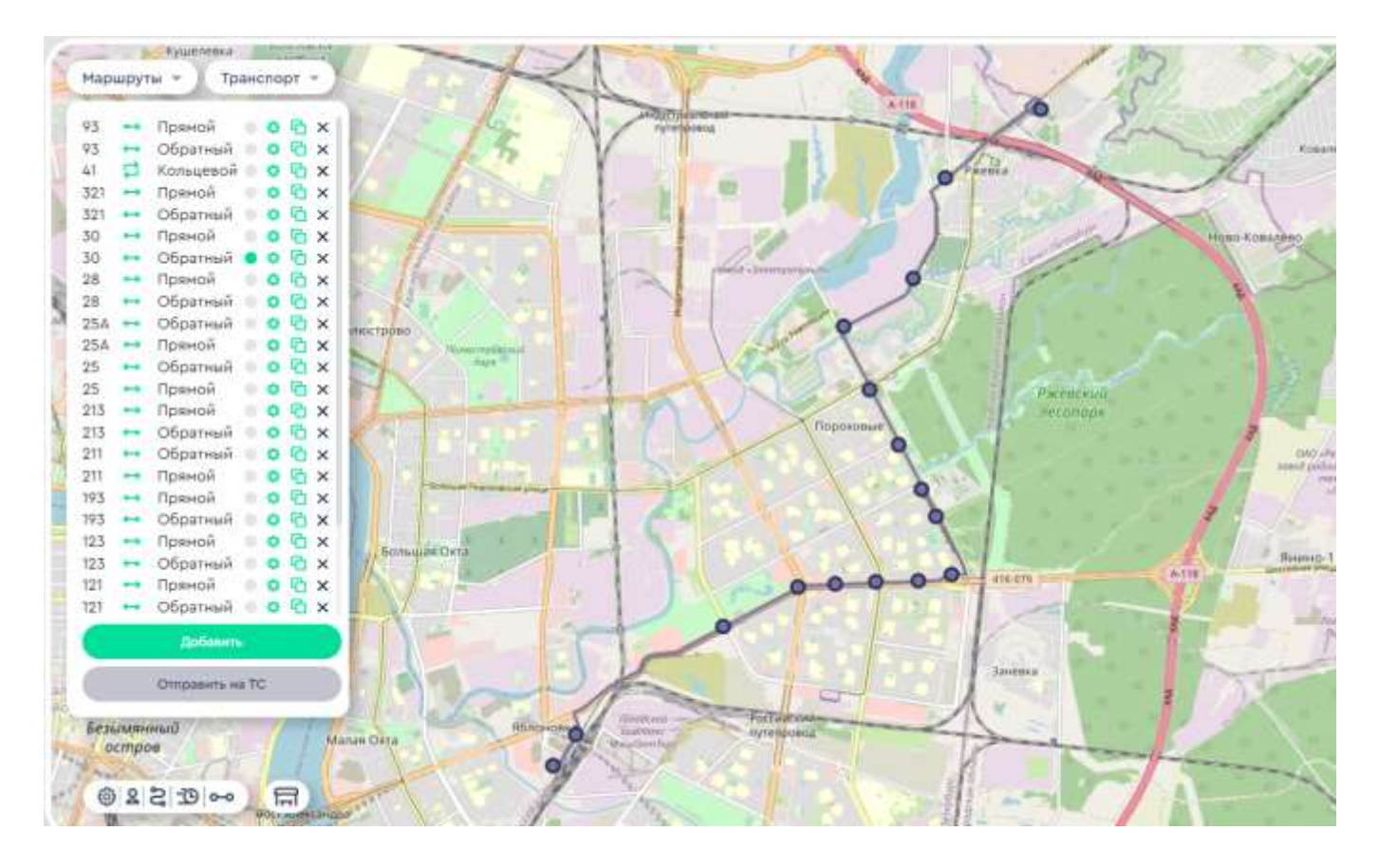

Рисунок 6 - Окно выбора маршрута

Выберите маршрут, нажав на кнопку напротив названия маршрута (на рисунке показан для примера маршрут №30).

При нажатии на кнопку «Транспорт» откроется панель выбора транспортного средства, как показано на Рисунок 7.

#### Страница 13 RU. 05946058.62002 34 01

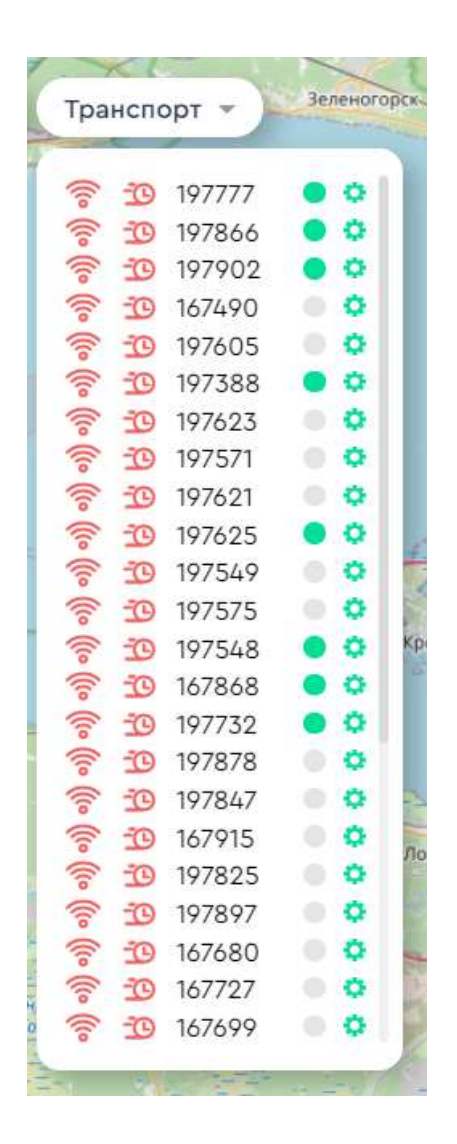

Рисунок 7 – Панель выбора транспортного средства

Выберите транспортное средство для показана на карте, нажав кнопку напротив номера транспортного средства.

Для выгрузки текущего изображения или распечатки используйте кнопки меню, расположенного в правой верхней части окна.

Вид меню показан на Рисунок 8.

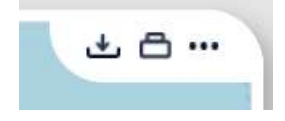

Рисунок 8 - Меню выгрузки и распечатки

#### Страница 14 RU. 05946058.62002 34 01

При работе с другими пунктами меню используется панель дополнительных функций (например, редактирования), расположенная слева внизу окна оператора.

Вид данной панели показан на Рисунок 9.

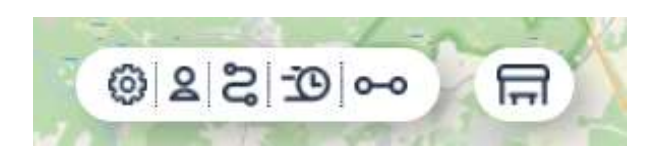

Рисунок 9 - Панель дополнительных функций

Используйте панель дополнительных функций для доступа к функциям времени, редактирования маршрута, дополнительных настроек и других.

Справа внизу рабочего окна расположены кнопки изменения масштаба: плюс и минус. Используйте их, если необходимо приблизить или удалить карту.

Также используйте для работы с картой:

- Левую кнопку мыши: нажмите и удерживайте для перемещения карты;
- Колесико мыши для изменения масштаба (вместо клавиш).

#### Страница 15 RU. 05946058.62002 34 01

## 3.4. Панели маршрутов

Для создания маршрута нажимайте кнопку «Маршруты», а затем кнопку «Добавить» внизу панели со списком маршрутов. Справа откроется панель добавления маршрутов, как показано на Рисунок 10.

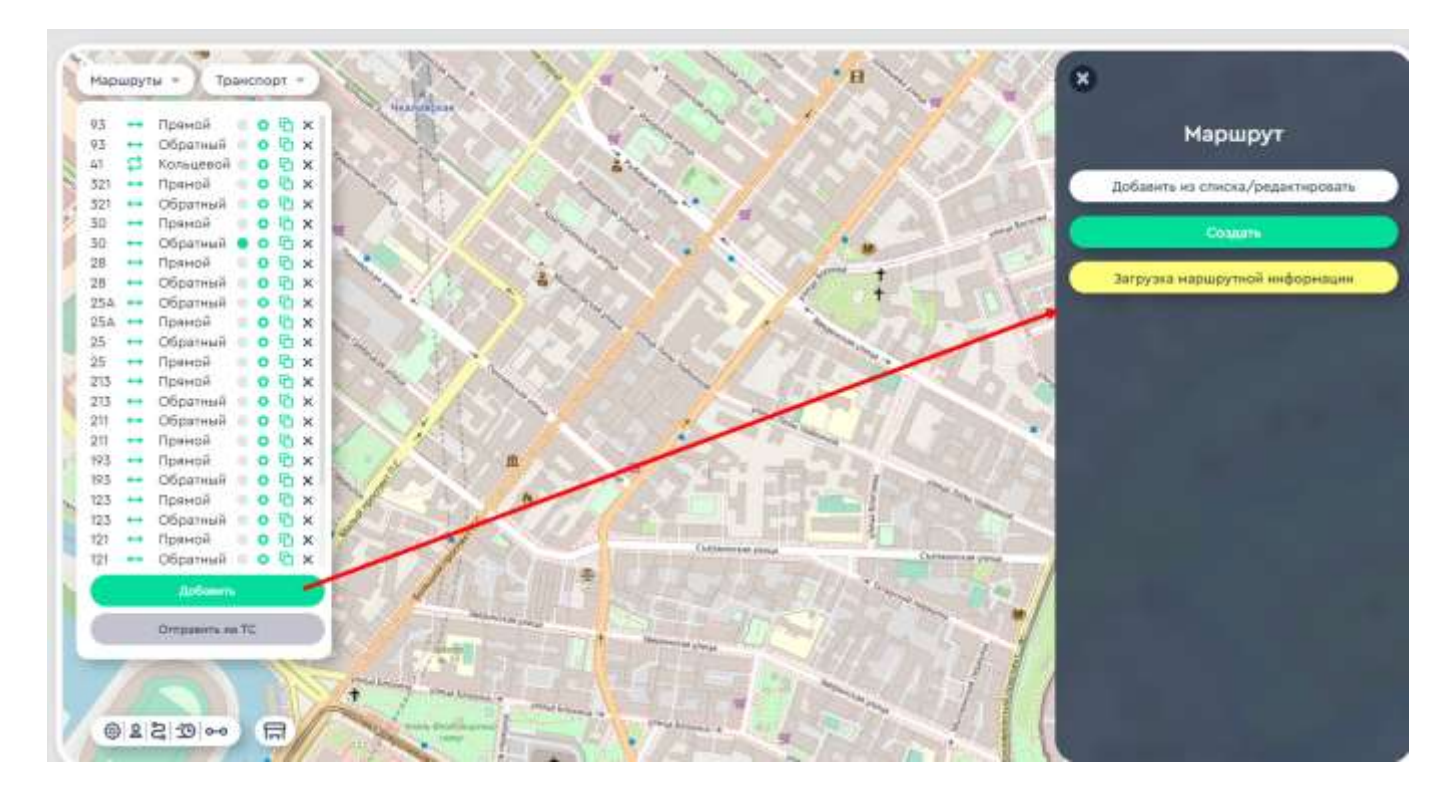

Рисунок 10 - Панель добавления маршрутов

Выберите:

- Добавить, если вы хотите добавить маршрут в список на экране;
- Создать, если вы хотите создать новый маршрут;
- Загрузить, если вы хотите загрузить список маршрутов из АИС ««Автоматизированной система управления городским и пригородным транспортом общего пользования (АСУ ГПТ)».

Примечание: в случае, если АСУ ГПТ недоступна, будет выдано сообщение об ошибке, как показано на Рисунок 11.

## Страница 16 RU. 05946058.62002 34 01

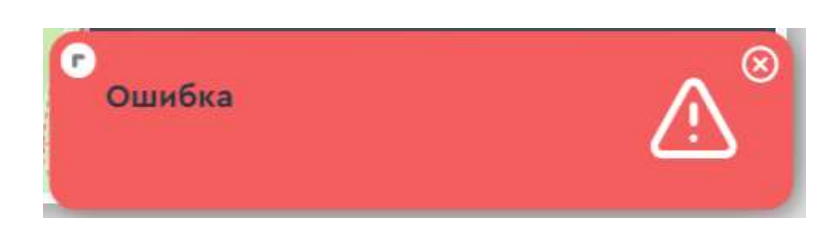

Рисунок 11 - Сообщение об ошибке при обращении к АСУ ГПТ

#### Страница 17 RU. 05946058.62002 34 01

## 3.5. Создание маршрутов

В случае, если необходимо создать маршрут с нуля, нажмите кнопку «Маршрут», а затем «Добавить» и «Создать» как показано на Рисунок 12.

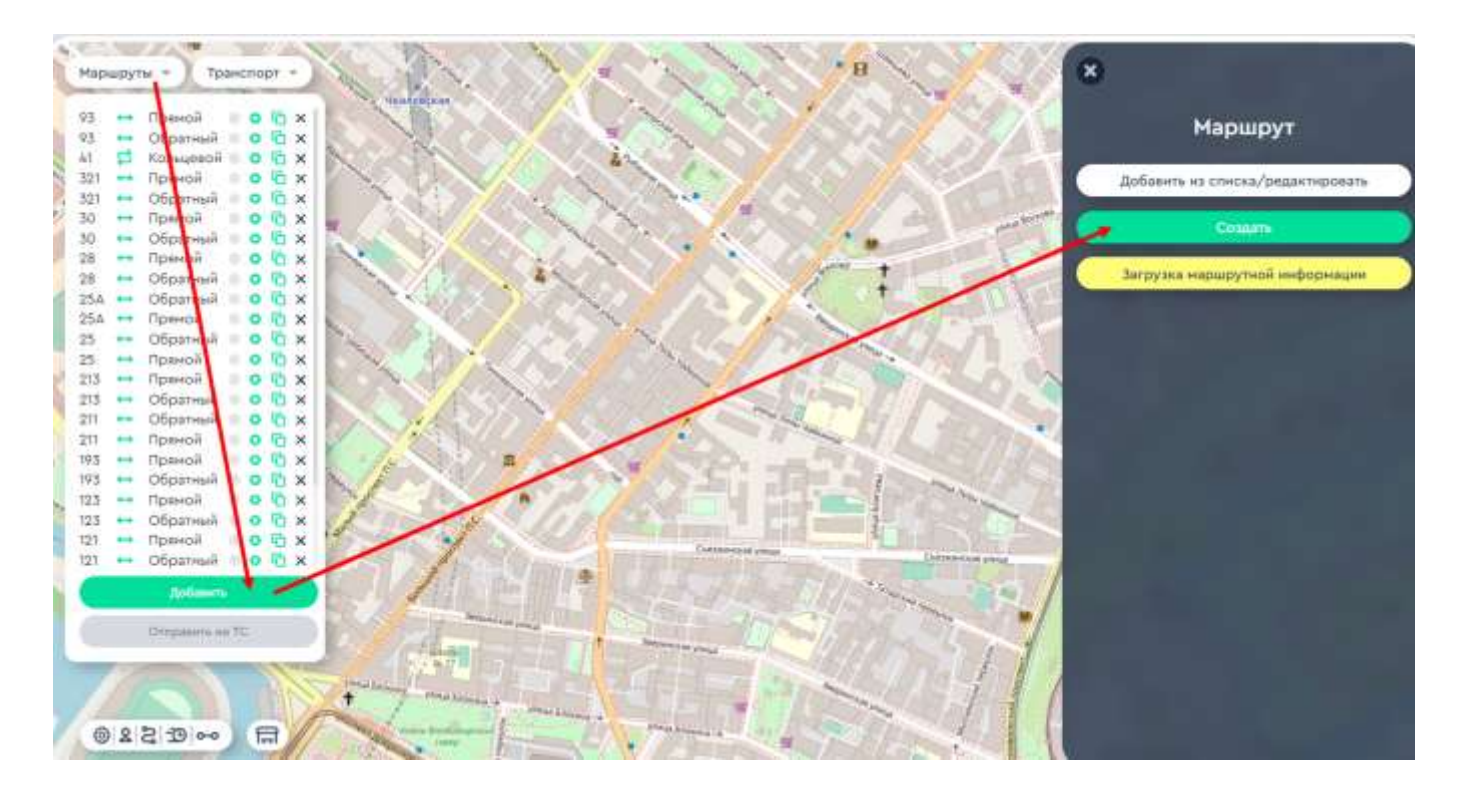

Рисунок 12 - Создание нового маршрута

После нажатия на кнопку «Создать» откроется окно создания маршрута, которое показано на Рисунок 13.

Заполняйте поля данного окна сверху вниз для ввода маршрутной информации.

Назначение полей:

- Название маршрута для названия маршрута для краткой ссылки;
- Номер маршрута номер, который будет указан на транспортном средстве;
- Вид транспорта (например, трамвай);
- Организация организация, которая будет осуществлять перевозки по маршруту;

– Направление маршрута: прямой или обратный.

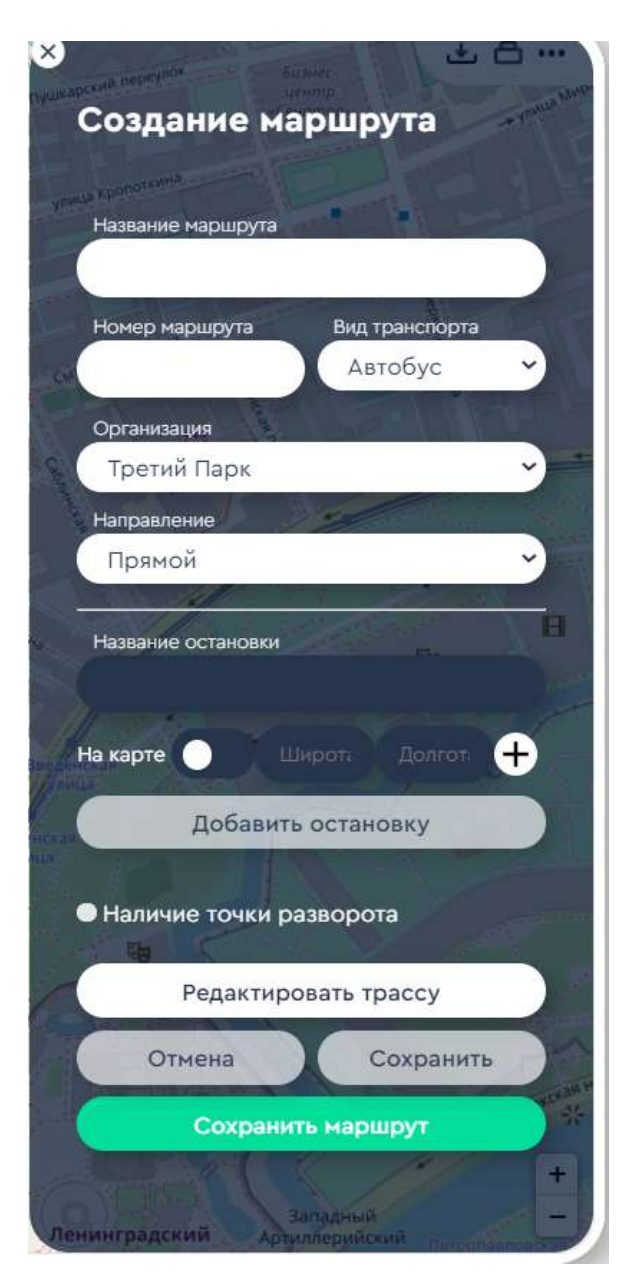

Рисунок 13 - Окно создания маршрутов

После ввода информации о маршруте вводится информация об остановках. Для ввода информации об остановке нажмите кнопку «Добавить остановку» и заполните поля с информацией об остановке.

Добавленные остановки будут формировать трассу, которую впоследствии можно будет отредактировать, нажав кнопку «Редактировать трассу». В случае необходимости добавить точку разворота, нажмите кнопку «Точка разворота».

Сохраните маршрут после окончания создания, нажав «Сохранить».

#### Страница 19 RU. 05946058.62002 34 01

## 3.6. Загрузка маршрутов

Для загрузки маршрута выберите пункт «Загрузка маршрутной информации» в панели маршрута, которая открывается кнопкой «Маршруты» на рабочем столе. Откроется окно, показанное на Рисунок 14.

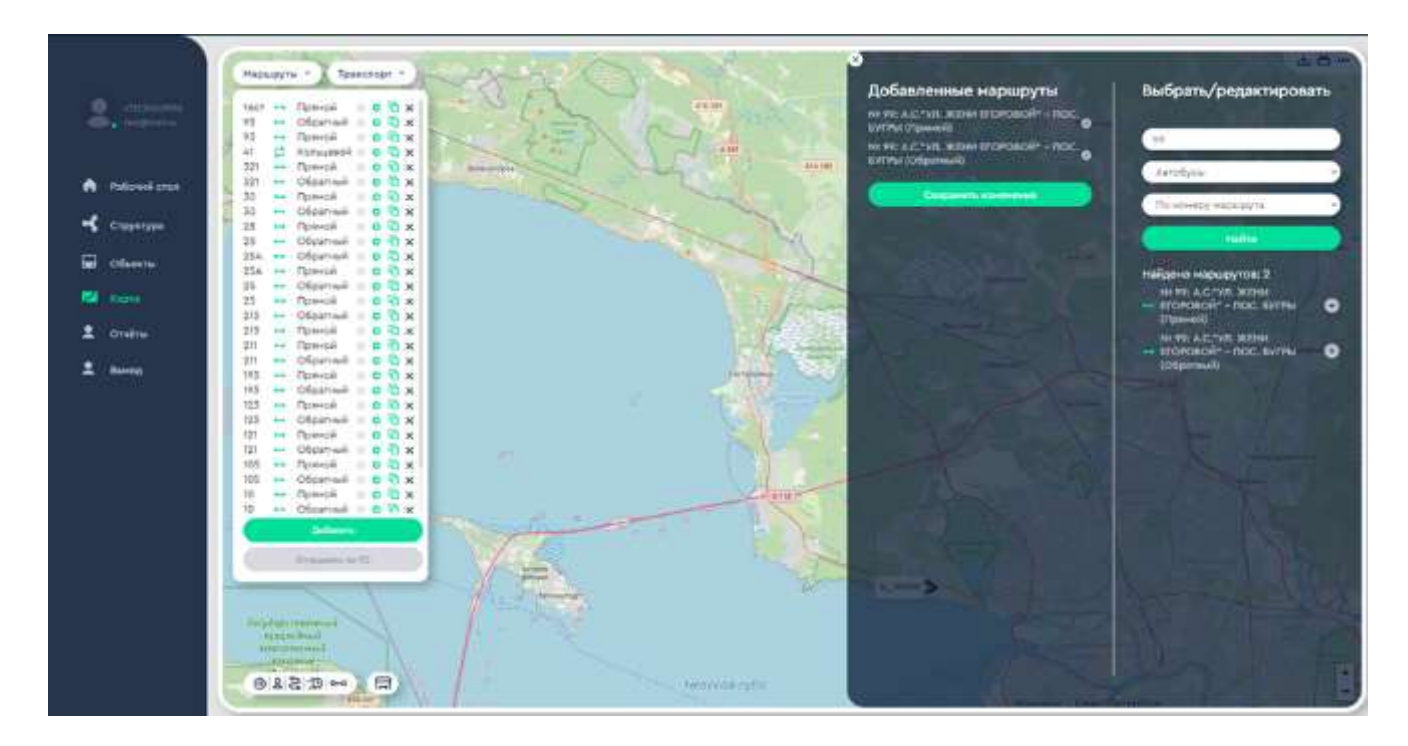

Рисунок 14 - Окно загрузки маршрутной информации

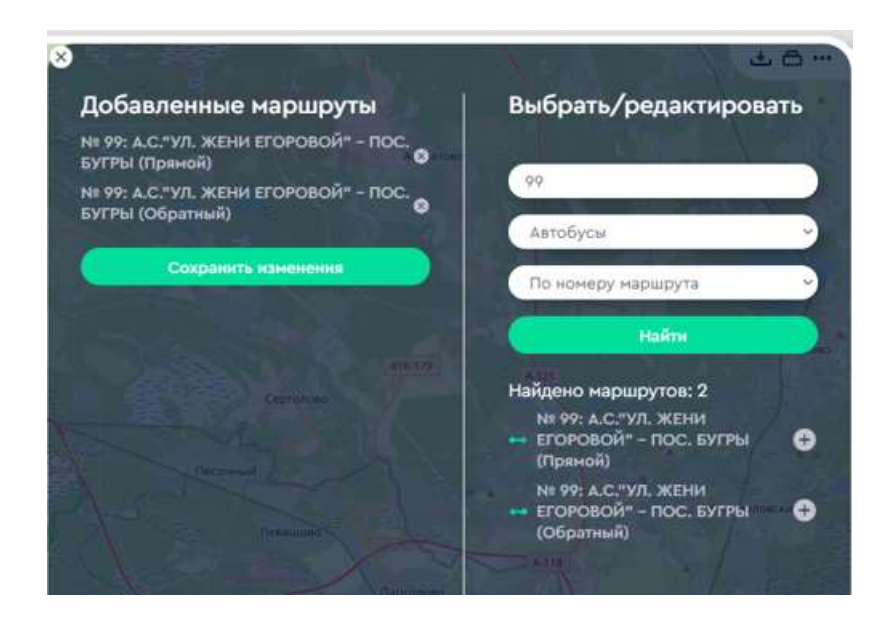

Рисунок 15 - Окно выбора маршрутов

При помощи окна (см. Рисунок 15) выполняются операции:

#### Страница 20 RU. 05946058.62002 34 01

- Поиск маршрута в базе АИС по номеру, названию или типу транспортного средства;
- Выбор маршрутов;
- Сохранение выбранных маршрутов в Платформе.

Для того, чтобы найти маршруты, заполните поля формы и нажмите «Найти». Поля можно оставлять пустыми. Для того, чтобы выбрать маршрут нажмите знак плюс возле названия маршрута.

Для того, чтобы сохранять выбранные маршруты в Платформе, нажмите «Сохранить изменения».

После сохранения будет выдано информационное сообщение об успешном окончании операции.

Чтобы выйти, не сохраняя измерения, закройте панель, нажав на крестик в левом верхнем углу панели.

#### Страница 21 RU. 05946058.62002 34 01

## 3.7. Редактирование маршрутов

Для редактирования маршрута откройте окно маршрутов и нажмите значок шестеренки возле номера маршрута, который хотите изменить. Соответствующий маршрут будет показан на карте, а справа откроется панель редактирования маршрутной информации как показано на Рисунок 16.

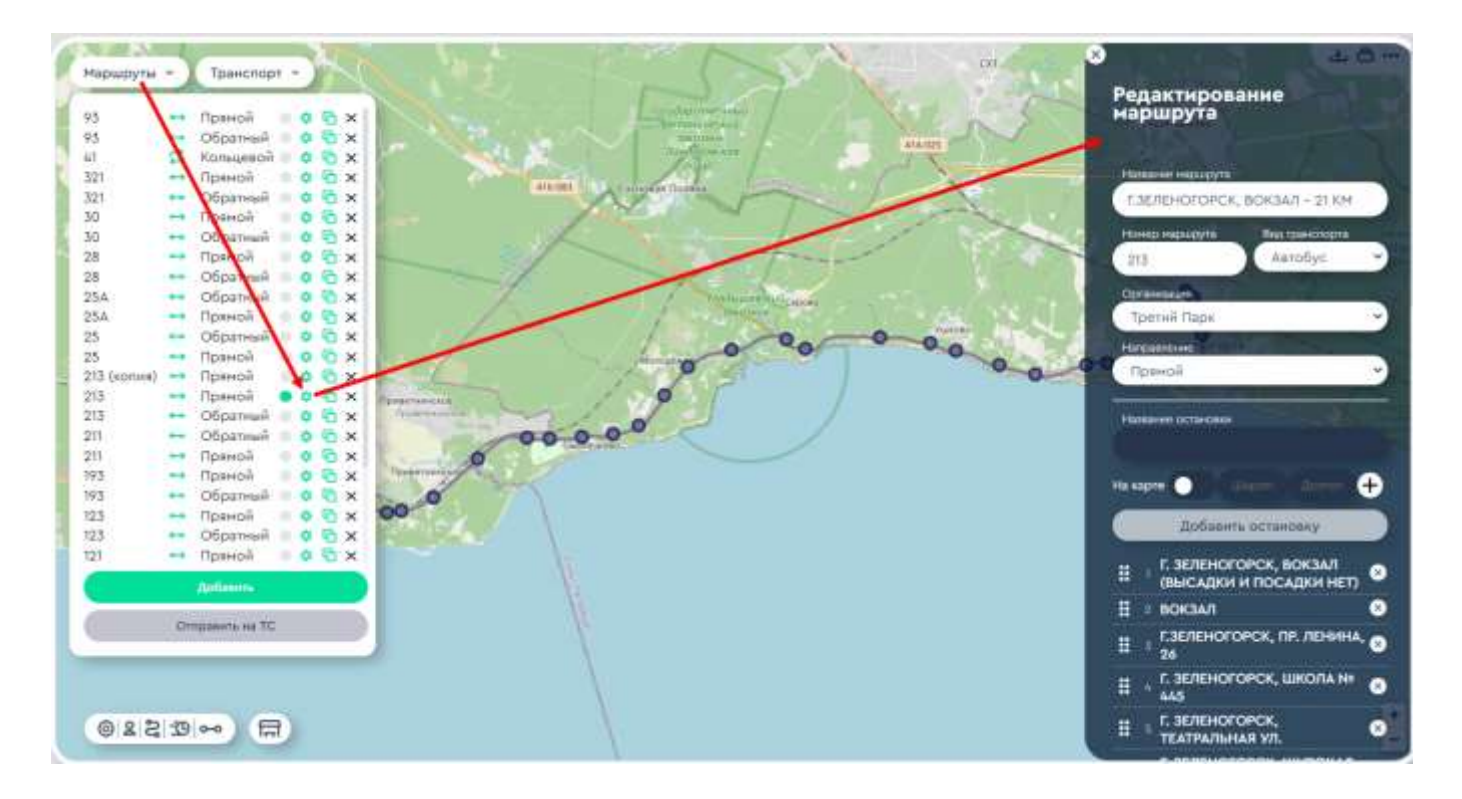

Рисунок 16 - Редактирование маршрутов

Панель редактирования маршрутной информации может быть длинной, поэтому используйте прокрутку, чтобы увидеть ее полностью.

Верхняя и нижняя часть панели показана на Рисунок 17.

Для того, чтобы добавить остановку, нажмите «Добавить остановку». Для того, чтобы изменить порядок следования остановок, передвигайте их при помощи мыши.

Для удаления остановки нажмите на крестик возле названия остановки. Появится предупреждающее окно, которое показано на Рисунок 18.

#### Страница 22 RU. 05946058.62002 34 01

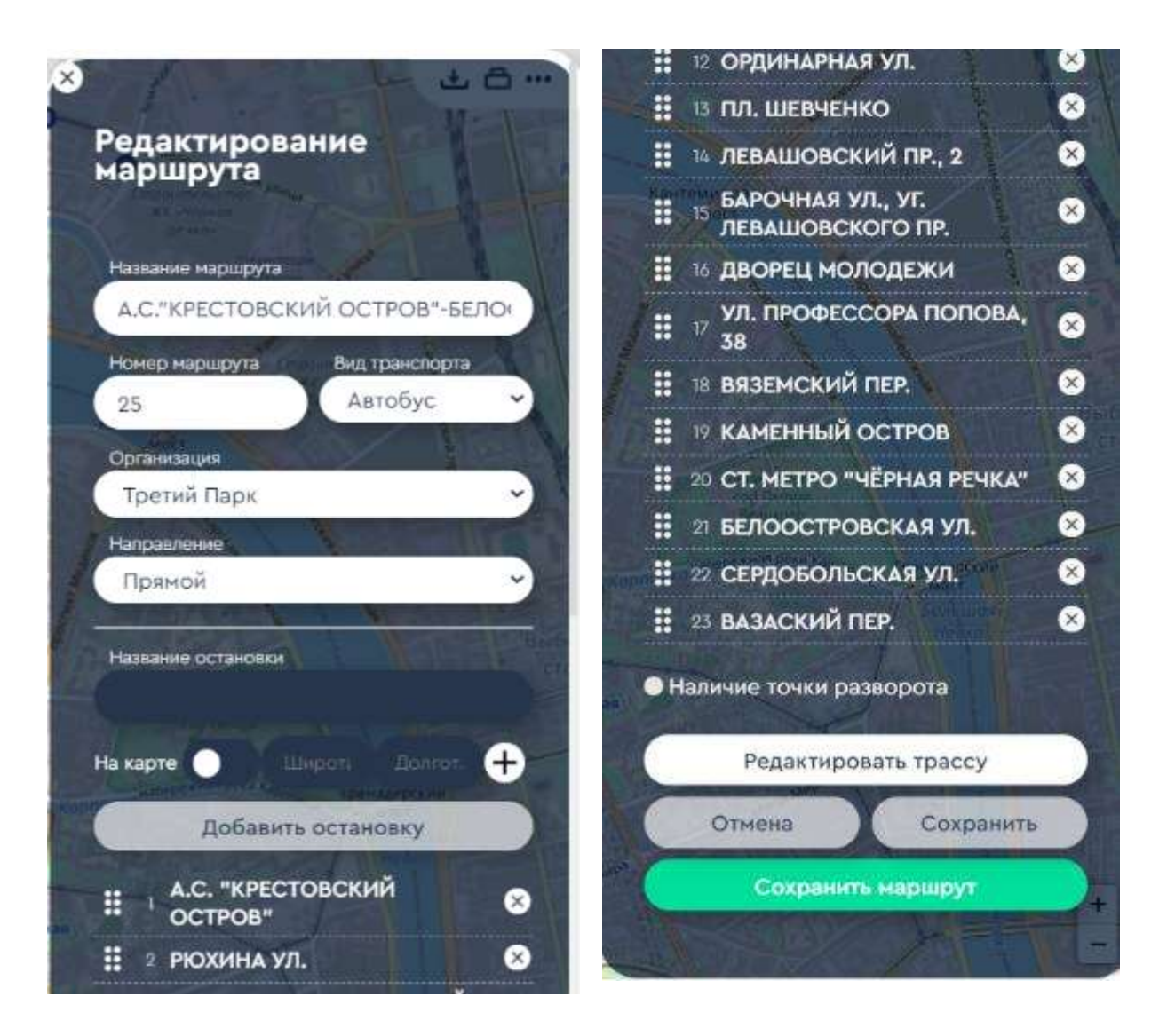

Рисунок 17 - Панель редактирования маршрутной информации

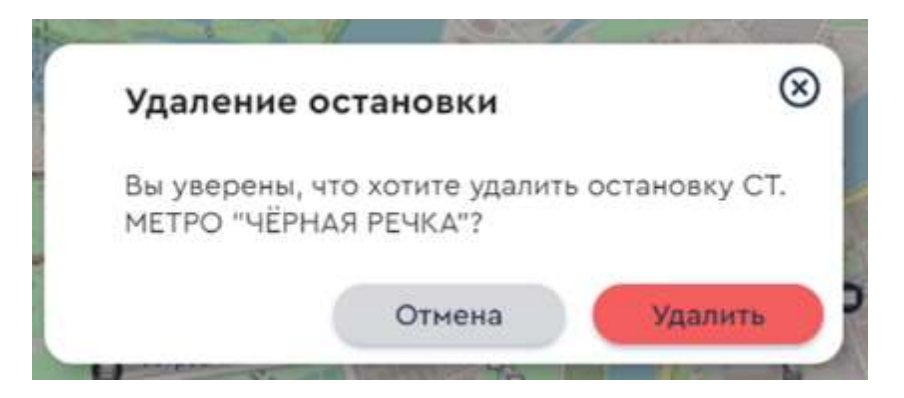

Рисунок 18 - Предупреждение об удалении остановки

#### Страница 23 RU. 05946058.62002 34 01

Для редактирования трассы маршрута нажмите кнопку «Редактировать трассу». Трасса будет обозначена на карте, как показано на Рисунок 19.

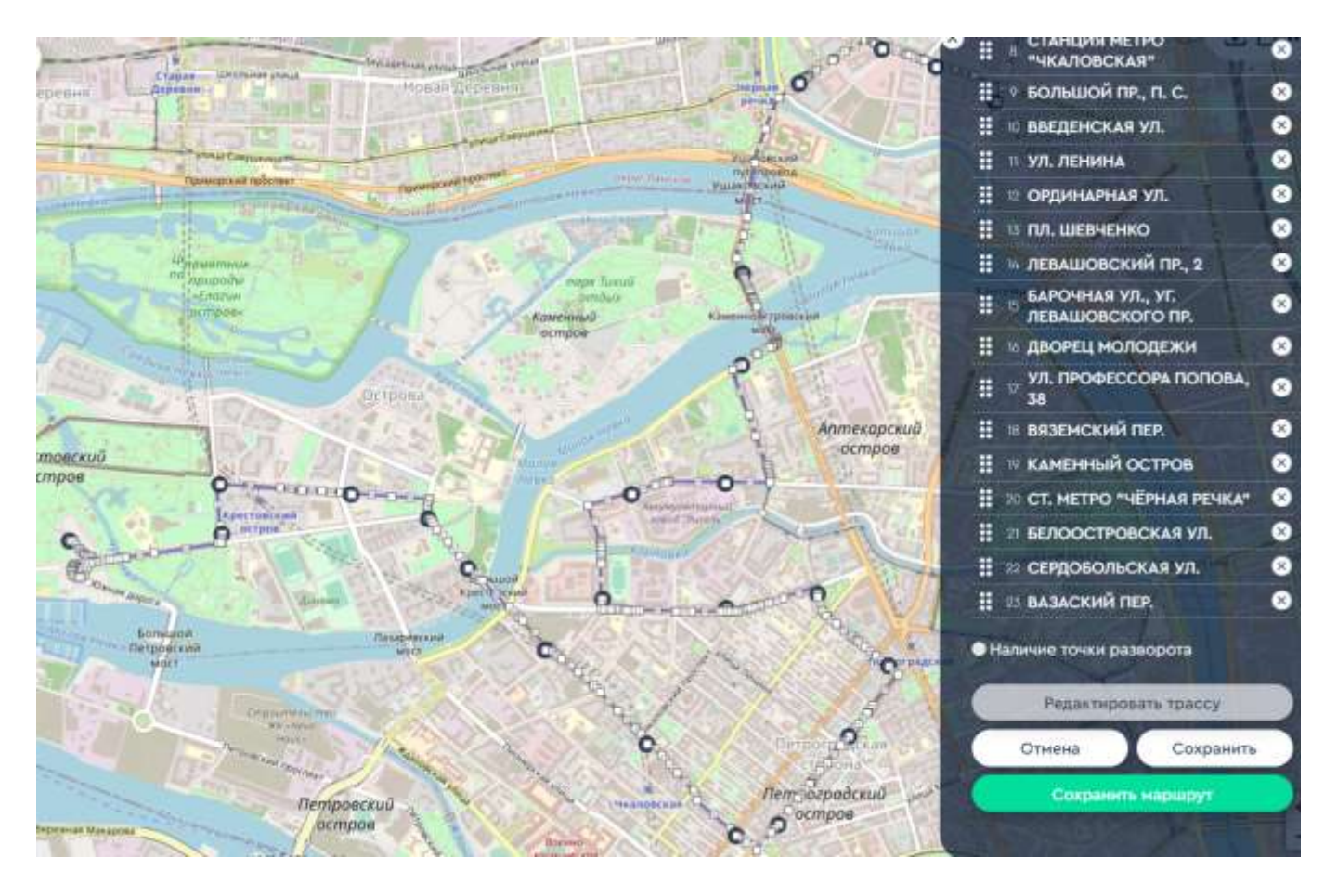

Рисунок 19 - Показ трассы на карте для редактирования

Для редактирования маршрута перетаскивайте мышью маркеры точек поворотов и остановки. Для удобства отмасштабируйте карту.

После окончания редактирования сохраните маршрут, нажав «Сохранить маршрут».

#### Страница 24 RU. 05946058.62002 34 01

## 3.8. Удаление маршрута

Для удаления маршрута откройте панель маршрутов и нажмите крестик возле маршрута, который хотите удалить, как показано на Рисунок 20.

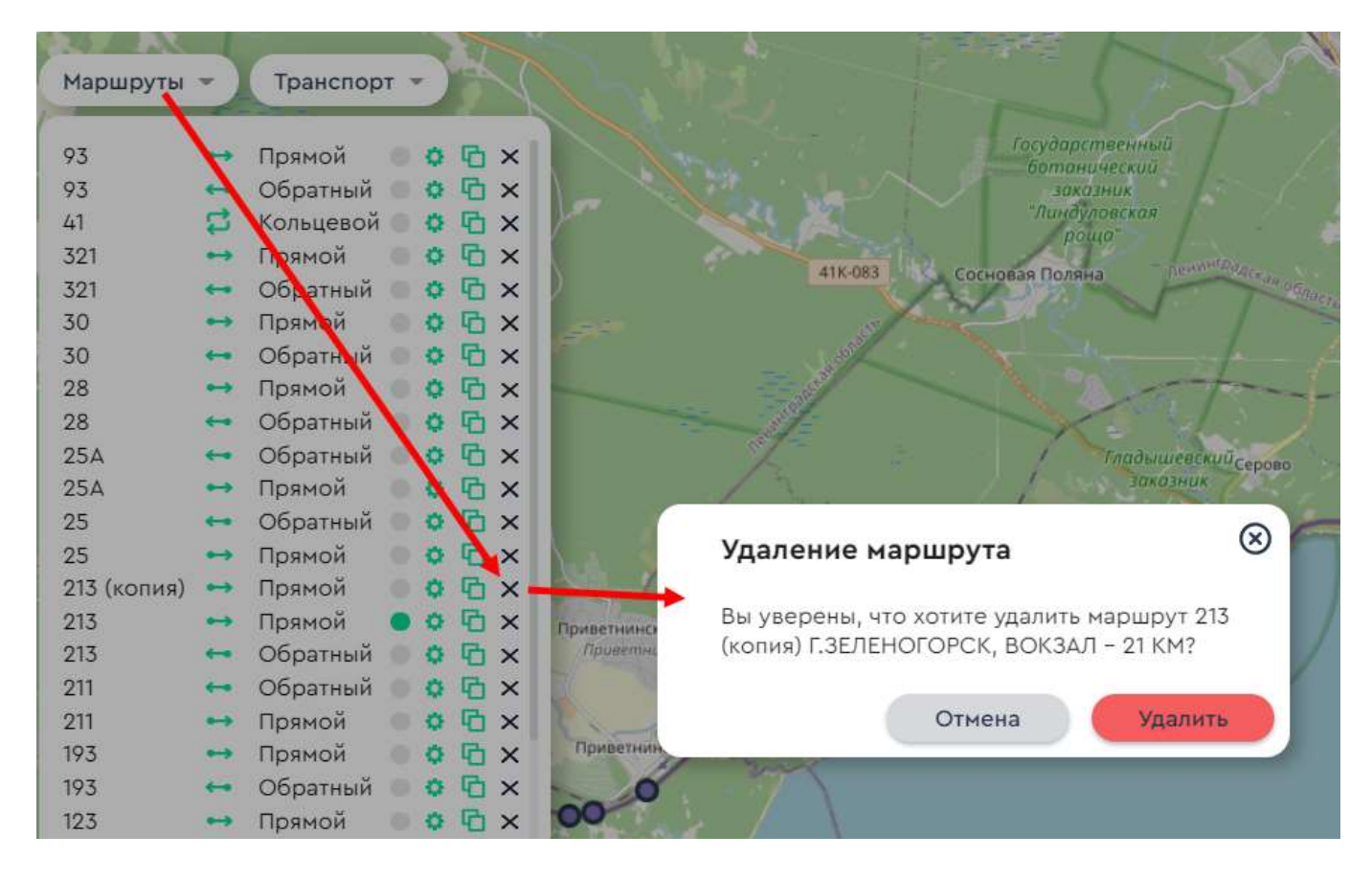

Рисунок 20 - Удаление маршрута

После удаления маршрута появится информационное сообщение как показано на Рисунок 21.

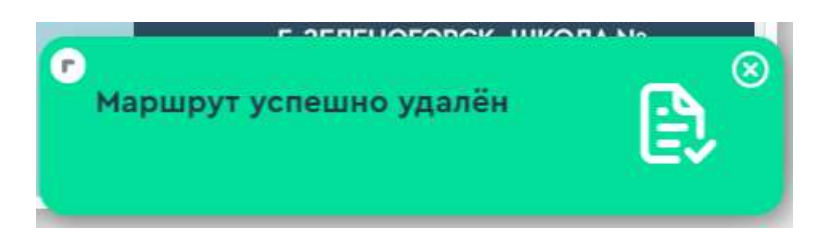

Рисунок 21 - Сообщение об удалении маршрута

#### Страница 25 RU. 05946058.62002 34 01

## 3.8. Редактирование информации об остановке

Для редактирования информации об остановке откройте панель редактирования маршрута как описано в разделе 3.7 настоящего документа.

На карте будет показан маршрут с обозначением остановок. Выберите остановку, которую хотите отредактировать. Появится панель с информацией об остановке как показано на Рисунок 22.

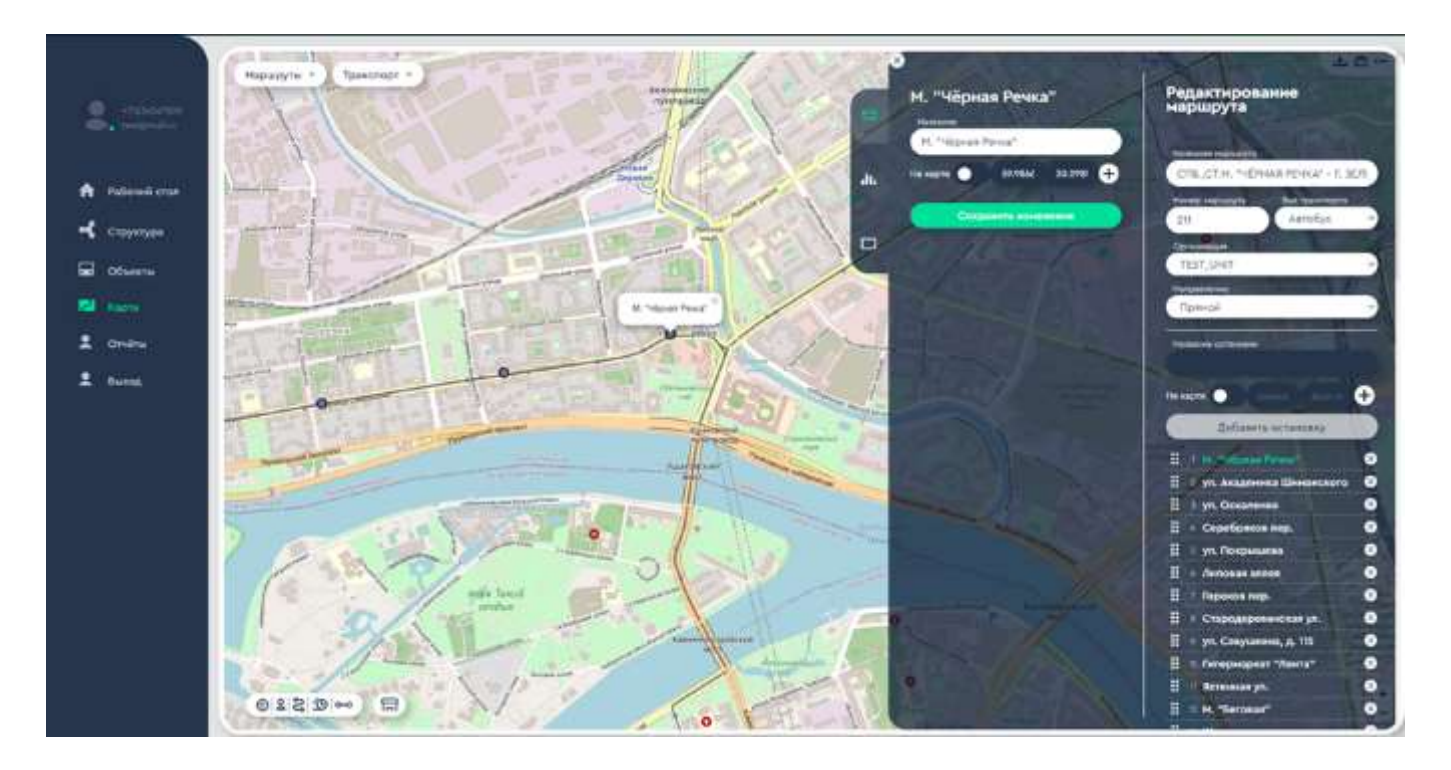

Рисунок 22 - Редактирование информации об остановке

Если информация не соответствует показанной на Рисунке 22, нажмите кнопку, которая указана стрелкой на Рисунок 23.

Отредактируйте название остановки и координаты. Вы также можете изменить положение остановки на карте при помощи мыши.

После окончания редактирования нажмите «Сохранить изменения» или закройте панель, если изменения сохранять не требуется.

## Страница 26 RU. 05946058.62002 34 01

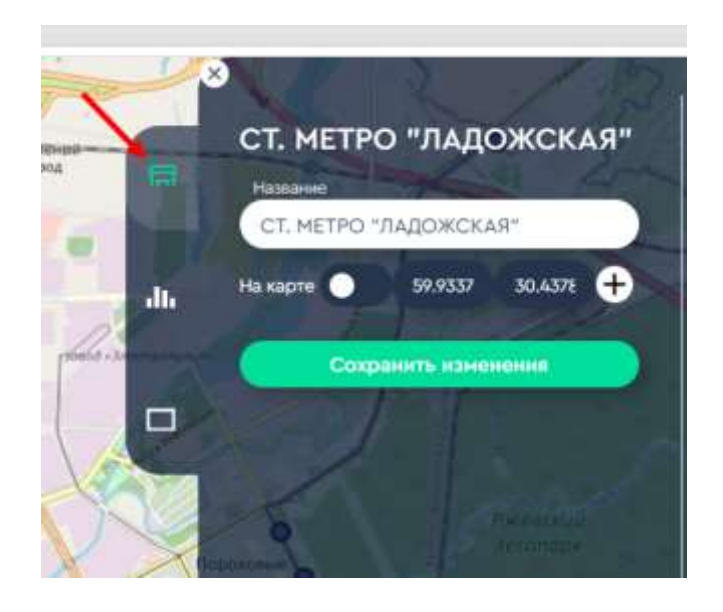

Рисунок 23 - Кнопка панели редактирования

#### Страница 27 RU. 05946058.62002 34 01

## 3.9. Загрузка файлов оповещения

Для загрузки файлов оповещения выберите остановку, для которой необходимо загрузить файлы, выполнив действия, показанные на Рисунок 24.

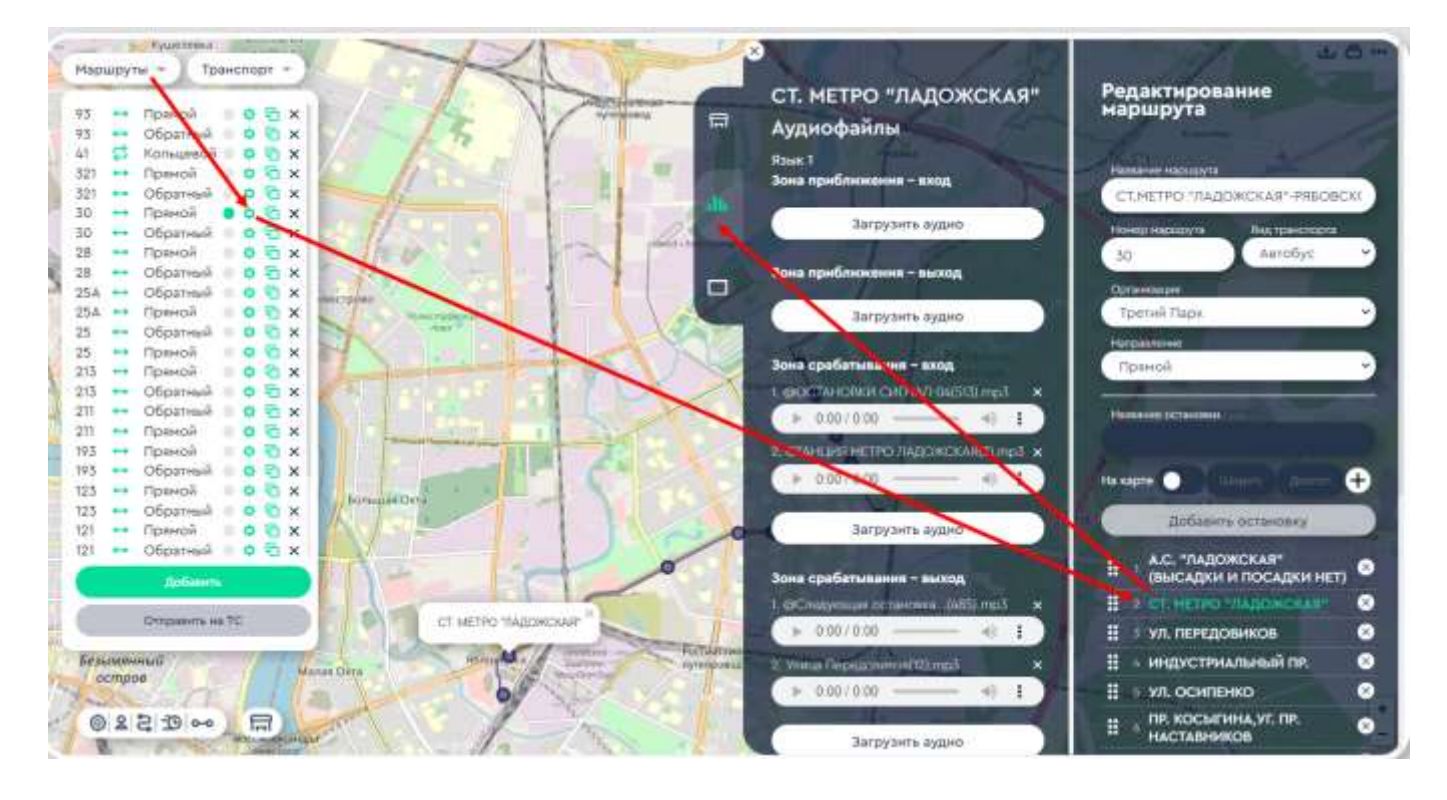

Рисунок 24 - Загрузка аудиофайлов оповещения

Аудиофайлы оповещения могут быть загружены для раздельных зон:

- Вход в зону оповещения;
- Выход из зоны оповещения;
- Вход в зону срабатывания;
- Выход из зоны срабатывания.

Аудиофайлы могут быть загружены на разных языках. Для загрузки файлов на новом языке нажмите кнопку «Добавить аудио на другом языке» в нижней части панели, которая показана на Рисунок 25.

#### Страница 28 RU. 05946058.62002 34 01

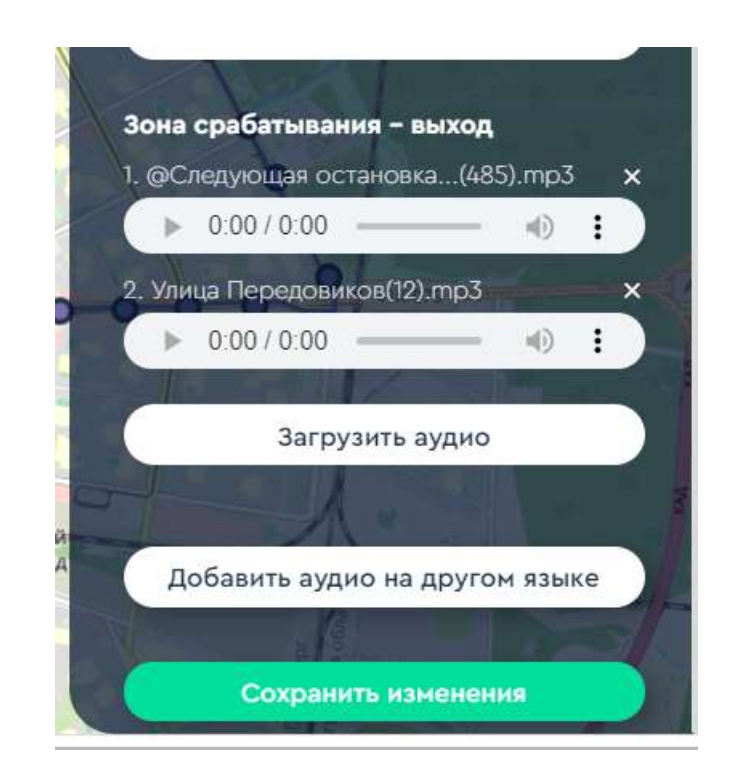

Рисунок 25 - Загрузка аудиофайла на другом языке

Для загрузки аудиофайла для определенной зоны, нажмите кнопку «Загрузить аудио» как показано на примере на Рисунок 26.

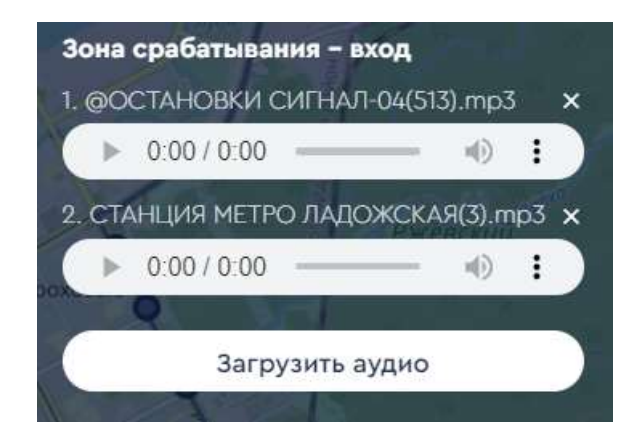

Рисунок 26 - Загрузка и редактирование аудиофайла

Нажмите кнопку «Загрузить аудио» для загрузки аудиофайла. Вы можете воспроизвести загруженный файл и изменить его громкость.

Для удаления файла нажмите крестик возле его названия. В также можете изменить скорость воспроизведения звука, нажав на кнопку, показанную на Рисунок

### Страница 29 RU. 05946058.62002 34 01

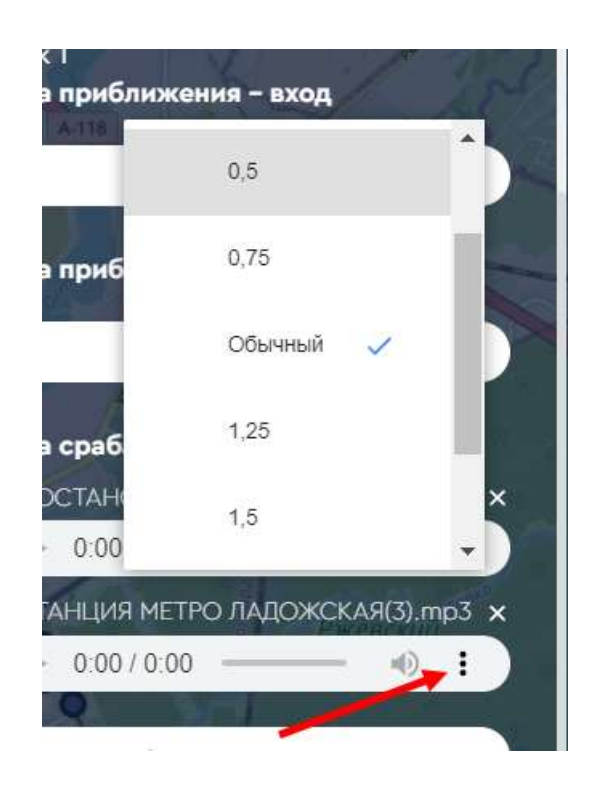

Рисунок 27 - Изменение скорости воспроизведения файла

Нажмите «Сохранить изменения» после окончания работы с панелью.

#### Страница 30 RU. 05946058.62002 34 01

## 3.10. Редактирование информации на табло

Для редактирования информации на табло, выполните действия, показанные на Рисунок 28.

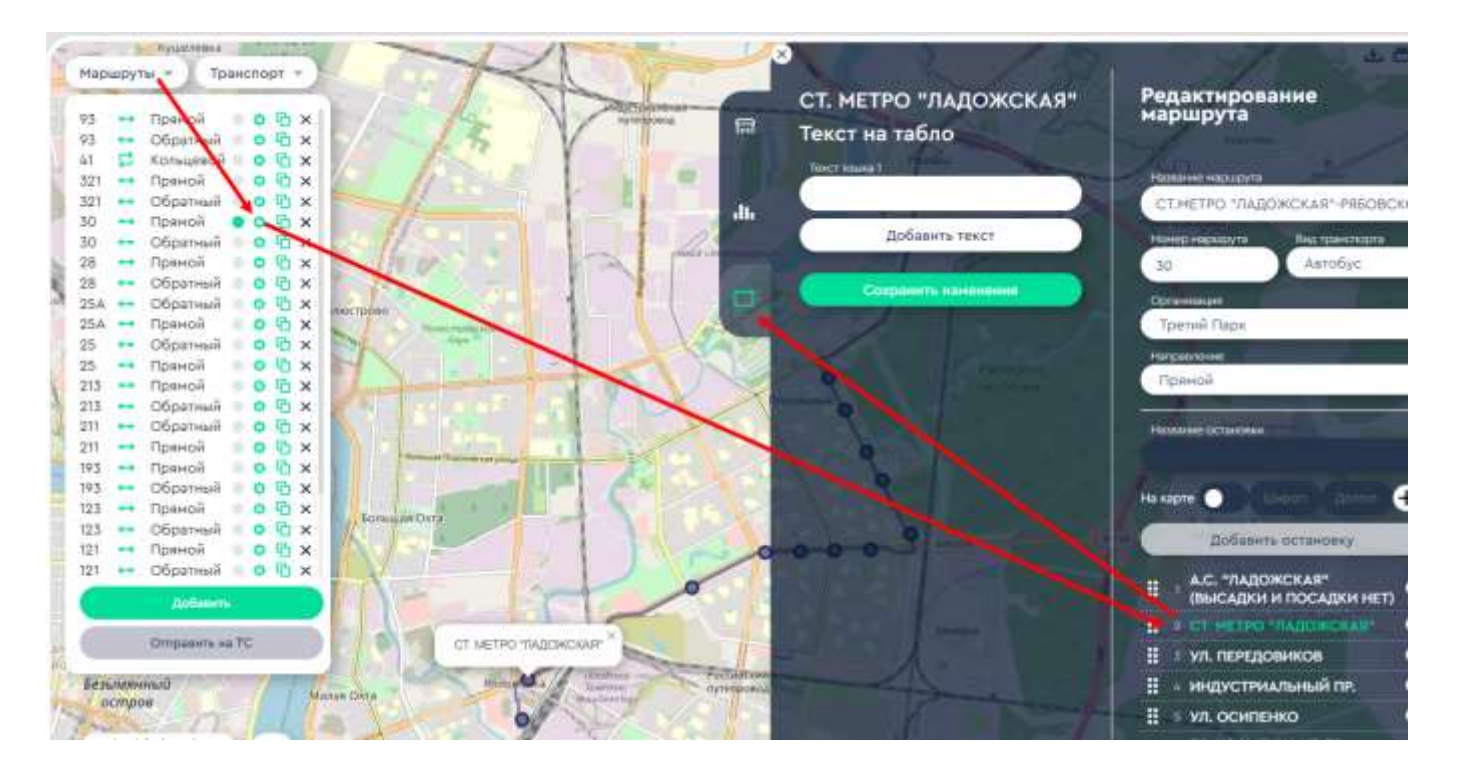

Рисунок 28 - Редактирование текста на табло

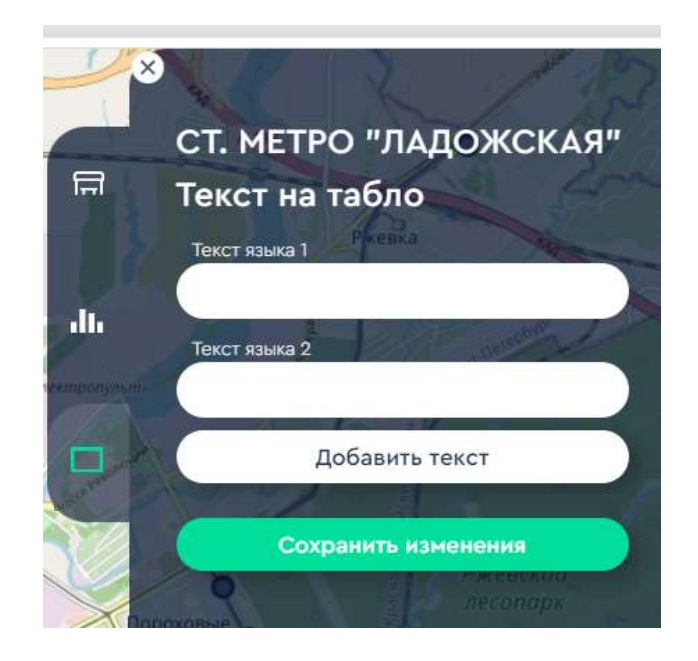

Рисунок 29 - Добавление текста на другом языке

#### Страница 31 RU. 05946058.62002 34 01

Если необходимо добавить текст, нажмите кнопку «Добавить текст». При повторном нажатии этой кнопки будет предложено добавить текст на другом языке, как показано на Рисунок 29.

После окончания работы с панелью нажмите кнопку «Сохранить изменения».

Примечание: текст выводится на табло в виде бегущей строки.

#### Страница 32 RU. 05946058.62002 34 01

## 3.11. Контроль исполнения транспортной работы

Для контроля исполнения транспортной работы предназначена кнопка «Транспорт» на главном экране. Нажатие этой кнопки открывает панель выбора транспортного средства как показано на Рисунок 30.

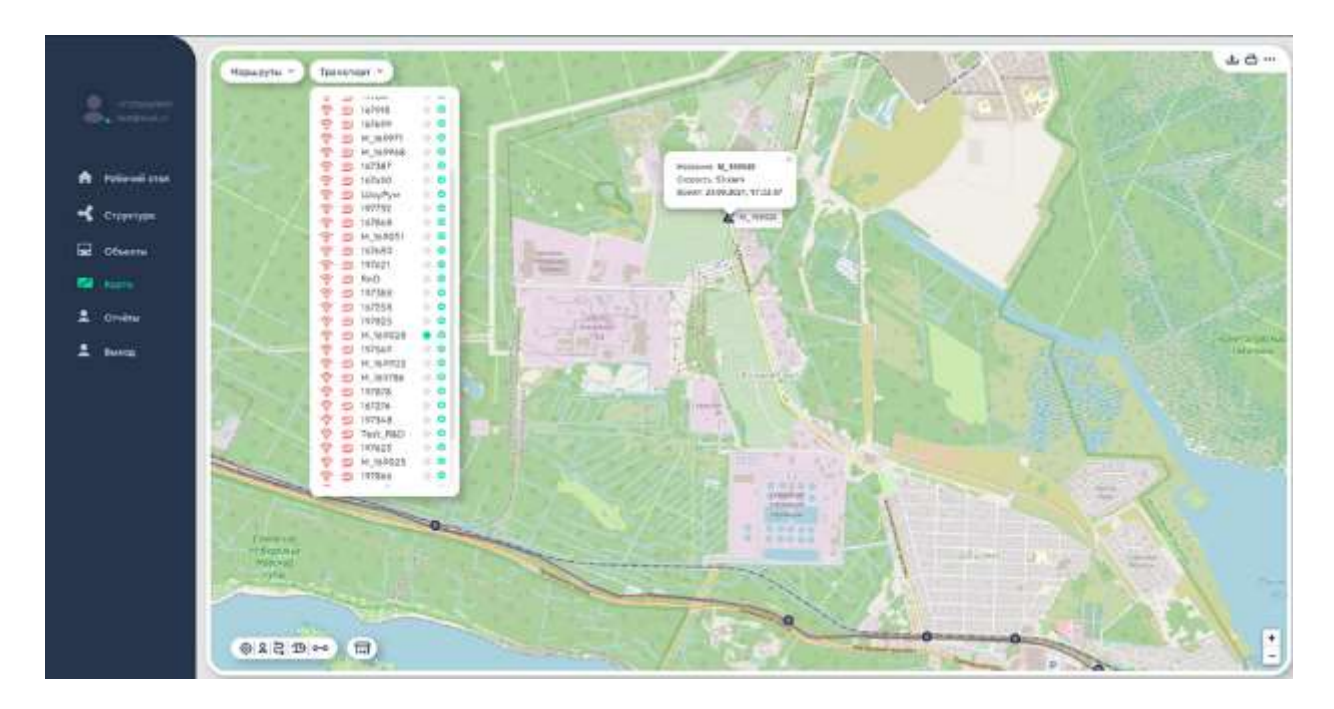

Рисунок 30 - Панель транспортного средства

Чтобы выбрать транспортное средство, нажмите кнопку возле его номера. Выбранное транспортное средство отобразится на карте, если информация от него поступает.

При нажатии на значок шестеренки возле названия, откроется экран работы с «Объектами», описанный в разделе 3.11 и будет предоставлена возможность просмотреть или отредактировать информацию о данном транспортном средстве.

Вид панели транспортного средства показан на Рисунок 31.

#### Страница 33 RU. 05946058.62002 34 01

| ((10 | D | 197777 |            |
|------|---|--------|------------|
| ((10 | D | 197866 | 0 0        |
| ((10 | D | 197902 | • •        |
| ((10 | D | 167490 | • •        |
| ((10 | D | 197605 | 0 Q        |
| ((10 | D | 197388 | 0          |
| ((10 | D | 197623 | • <b>Q</b> |
| ((10 | D | 197571 | • •        |
| ((10 | Ð | 197621 | • •        |
| ((10 | D | 197625 | • •        |
| ((10 | D | 197549 | • •        |
| ((10 | D | 197575 | • •        |
| ((10 | D | 197548 | • •        |
| (10  | O | 167868 | • •        |
| ((10 | Ð | 197732 | • •        |
| ((0  | D | 197878 | • •        |
| ((0  | D | 197847 | • •        |
| ((0  | C | 167915 | • •        |
| ((0  | D | 197825 | • •        |
| ((0  | D | 197897 | • •        |
| ((00 | D | 167680 | • •        |
| ((10 | D | 167727 | • •        |
| (10  | D | 167699 | • <b>¢</b> |

Рисунок 31 - Панель транспортного средства

Панель транспортного средства показывает информацию (см. Рисунок 31):

- Получает ли Платформа информацию с транспортного средства (значок радиосигнала);
- Находится ли транспортное средство в данный момент в движении;
- Номер транспортного средства в базе данных Платформы.

#### Страница 34 RU. 05946058.62002 34 01

## 3.12. Работа с объектами

Объектами в Платформе являются:

- Транспорт транспортные средства, использующиеся для оказания транспортных услуг;
- Устройства: устройства ИКБО, установленные на транспортных средствах;
- Компоненты ИКБО (компьютер, монитор, роутер и т.п);
- Конфигурации.

Чтобы начать работать с объектами, выберите пункт меню «Объекты». Откроется экран работы с объектами, показанный на Рисунок 32.

|                                                                                                    | Concerning Personeren | Ro-Berypeans |                 |              |            |           |               | ى ت |
|----------------------------------------------------------------------------------------------------|-----------------------|--------------|-----------------|--------------|------------|-----------|---------------|-----|
| a                                                                                                    | 12.5                  | 12000000     |                 | 1000         | 227        | 122222    | 020000000     |     |
| P. magnada                                                                                                    | Heat                  | foc, abaap   | Рархонный ножер | Радис        | Tell       | 190,2 8.% | Пронциодитель |     |
|                                                                                                    | Soferers.             | (beframe)    | (hitanta)       | fatures.     | mendane r  | Subset:   | (Bullinera)   |     |
| - Indonesia                                                                                                    | 147777                | 100          | 907777          | 10.02.0.147  | Antolas    | 1004      | 0+41          |     |
| The second second                                                                                                    | - In C M7218          | 258          | 147218          | 10:12:0 711  | Antolys    | 825.0     | 2+13          |     |
| CTRUSTORS.                                                                                                    | 107375                | 529          | 1907571         | 10.41.0.199  | Astoliar   | 1150      | 8+49          |     |
| ALL MARKED                                                                                                    | Test_B40              |              | 444             | 1014218-8/5  | Saturbury  | (Nears    | 64            |     |
| E (Mentre)                                                                                                    | Homai                 | Month .      | (Annala)        | mann         | 2 and yes  | -Augusti  | PERMIT        |     |
| and the second second sec | 107825                | 628          | 107828          | 10.12.0.199  | =erol(m    | 9254      | Fa.3.9        |     |
| E faare                                                                                                    | 107628                | 425          | 10010-215       | 10.12.0.186  | Astaliat   | 825*      | Park 3        |     |
|                                                                                                    | 977633                | 422          | 101000          | 10,12,18.188 | Aerodus.   | 8284      | Park 8        |     |
| . thereine                                                                                                    | 197849                | 247          | 9975-int        | 10.12.0.150  | Astoliyo.  | 1007      | 5+43          |     |
| 111000111                                                                                                    | Astrony NG            | 1033384      | 384             | 10.12/0.157  | Astrofum   | 1988.03   | 844           |     |
| C. Paradel                                                                                                    | 107678                | 879          | 10/2018         | 10,01,01,0   | Antolian   | 325.4     | 7543          |     |
|                                                                                                    | 107733                | 791          | 1652.83         | 70(12-0.14e) | Awtotiye   | 1014      | . P+A3        |     |
|                                                                                                    | 467915                | 819          | 10201           | 10.17.0.194  | Arrefue    | 1254      | P+43          |     |
|                                                                                                    | Pin0                  | 1077/mil18   | 377             | 10.12.0.03   | #etchin    | 843-3107  | 843           |     |
|                                                                                                    | 997542                | Act          | 107647          | 10.12.0.145  | Astrofiget | 1254      | 7+13          |     |
|                                                                                                    | H_349025              | H00340198    | 165023          | 10.10.0.56   | Aetofys:   | 1942.556  | MAZ           |     |
|                                                                                                    | 107605                | 605          | 999608          | 10.12.0.152  | Astoliye   | 2224      | P+43          |     |
|                                                                                                    | 147580                | 680          | 167682          | 78.12.0.165  | Anteller   | 5254      | . Roll 3      |     |
|                                                                                                    | Address Parent        | 1000         | 444             | 10.12.0.187  | Astabut    | maar.     | 84            |     |
|                                                                                                    | 147846                | 868          | 16/308          | 10,12,0,141  | Aanobyv    | 1259      | /w.h.3        |     |
|                                                                                                    | 107049                | 894          | 167511          | 10.12.0.138  | Artolic    | 2253      | 3+43          |     |
|                                                                                                    | Autolityc NIQ         | 022380       | 222             | 10:10:0-197  | Aaredoo    | TABLE     | 24.5          |     |
|                                                                                                    | 167278                | 275          | 167278          | 10.12.0.165  | Aktodys    | 1259      | Pa+4.3        |     |
|                                                                                                    | H_169968              | PREACTOR     | 145900          | 10.12.0.24   | Anteline   | PAZ 206   | HAZ.          |     |
|                                                                                                    | H_35V026              | HODBACTIN    | 10/1221         | 10.12.0.29   | Aatobyc    | 19AZ 200  | 2442          |     |
|                                                                                                    | HL_169900             | H922AC795    | 169902          | 38,82,0.65   | Associat   | MAZ 202   | MAZ           |     |

Рисунок 32 - Экран работы с объектами

При наведении курсора на объект, слева от объекта появляется всплывающее меню, при помощи которого вызывается экран редактирования объекта («шестеренка»).

#### Страница 35 RU. 05946058.62002 34 01

## 3.13. Редактирование информации о транспортном средстве

Для редактирования информации о транспортном средстве, нажмите шестеренку в всплывающем меню возле названия транспортного средства на экране объектов.

В правой части экрана откроется панель выбранного транспортного средства (см. Рисунок 33, при помощи которой можно:

- Редактировать информацию о транспортном средстве;
- Редактировать информацию об оборудовании, установленном на транспортном средстве;
- Редактировать журнал транспортного средства.

|          |               |                |             |          |   |          |               | 197777                 |
|----------|---------------|----------------|-------------|----------|---|----------|---------------|------------------------|
| Иня      | Гос. нонер    | Гаражный номер | IP-адрес    | Ten      |   | Модель   | Производители | 🕐 Инфорнация 🔛 Журн    |
| 107777   | 777           | 197777         | 10.12.0.147 | Автобус  | * | 5259     | /heek3        | П Оборудования         |
| -197777  | 777           | 197777         | 10.12.0.147 | Автобус  |   | 5259     | ЛиАЗ          |                        |
| 167258   | 909           | 167258         | 10.12.0.??? | Автобус  |   | 5259     | ЛикАЗ         |                        |
| 197571   | 571           | 197921         | 10.12.0.139 | Автобус  |   | 5259     | JunA3         | MURE TO ALL ALL        |
| 197825   | 825           | 197825         | 10.1200.00  | Автобус  |   | 5259     | /TestA.3      | The second second      |
| 197625   | 625           | 197625         | 10.12.0.136 | Astobyc  | _ | 5259     | EANT          | A STREET, OAL BALLER   |
| 197623   | 623           | 197623         | 10.12.0.133 | Antobyc  |   | \$259    | ЛиАЗ          | 相加的原始的                 |
| 197549   | 549           | 197549         | 10.12.0.130 | Автобус  |   | 5259     | ЛидЗ          |                        |
| 197878   | 878           | 197878         | 10.12.0.169 | Автобус  |   | 5259     | ЛиАЗ          | I SULLE SATURDED       |
| 197732   | 732           | 197732         | 10.12.0.146 | Автобус  |   | 5259     | ЛиАЗ          |                        |
| 167915   | 915           | 167915         | 10.12.0.154 | Автобус  |   | 5259     | .flinA3       |                        |
| RnD      | 07770078      | 777            | 10.12.0.65  | Автобус  |   | BA3 2107 | BA3           |                        |
| 197847   | 847           | 997847         | 10.12.0.145 | Autofryc |   | 5259     | EAMD.         | гос, нонер: 777        |
| H_169025 | M025AC198     | 169025         | 10.12.0.56  | Автобус  |   | MAZ 206  | MAZ           | Гаражный нонер: 197777 |
| 197605   | 605           | 197605         | 10.12.0.132 | Автобус  |   | 5259     | TheA3         |                        |
| 167680   | 680           | 16768D         | 10.12.0.363 | Автобус  |   | 5259     | /lin63        |                        |
| 167868   | 868           | 167868         | 10.12.0.341 | Автобус  |   | 5259     | ЛикАЗ         |                        |
| 167699   | 697           | 167699         | 10.12.0.158 | Автобус  |   | 5259     | ЛикАЗ         |                        |
| 167276   | 276           | 167276         | 10.12.0.183 | Автобус  |   | 5259     | flank3        |                        |
| M_169968 | M968AC198     | 189968         | 10.32.0.64  | Astobyc  |   | MAZ 206  | MAZ           |                        |
| M_169028 | M028AC198     | 169028         | 10.12.0.59  | Astobyc  |   | MAZ 206  | MAZ           |                        |
| M 140000 | LADIDAL COMP. | 140000         | 10.12.0 48  | Annahire |   | MAT 2004 |               |                        |

Рисунок 33 - Панель транспортного средства

#### Страница 36 RU. 05946058.62002 34 01

| $\otimes$ |              |                                                                                                    |             |                      |                                                                                                    |             | 出 凸 …                    |
|-----------|--------------|----------------------------------------------------------------------------------------------------|-------------|----------------------|----------------------------------------------------------------------------------------------------|-------------|--------------------------|
|           |              |                                                                                                    |             |                      |                                                                                                    |             | 197777                   |
| Гаражн    | ый конер     | редприятие                                                                                                    | Twn         |                      | модель                                                                                                    | Производиты | Па 🕕 Информация 🔛 Журнал |
| 197772    | Владелец     | 10.12-0.147                                                                                                    | Автобус     | Название<br>197777   | 5259                                                                                                    | DHAD        | 🖽 Оборудование           |
| 197777    | Эксплуатант  | 10:12:0:147                                                                                                    | Автобус     | Марка                | 5259                                                                                                    | /linA3      |                          |
| 167258    |              |                                                                                                    | - tive      | ЛиАЗ                 |                                                                                                    |             |                          |
| 197571    | Парк, площал | 10.32,0:139                                                                                                    | Автобус     | Мадель               | 5259                                                                                                    | EAn()       |                          |
| 197825    |              |                                                                                                    |             | 5259                 |                                                                                                    |             |                          |
| 197625    | Колония      | MARKEN SAME                                                                                                    | Автобус     | IP-second            | 5458                                                                                                    |             |                          |
| 197623    | Handhinar    |                                                                                                    | - Gyć       | 10 12 0 14           | ,                                                                                                    |             |                          |
| 197549    |              | the a second second                                                                                             | - all loops |                      |                                                                                                    |             |                          |
| 197878    | Парковый/га  | ражный номер                                                                                                    | 1-100       | Гаражный н<br>197777 | юмер                                                                                                    |             |                          |
| 197732    |              |                                                                                                    | +60/F       | 1977-00-000          |                                                                                                    |             |                          |
| 167.914   | Категория    | 1012.01550                                                                                                    | Αυτούγο     | Гос. номер           | 15039                                                                                                    |             |                          |
| 117       | NAMES OF COM | A PROPERTY OF STREET, STREET, STREET, STREET, STREET, STREET, STREET, STREET, STREET, STREET, STREET, STREET, S | States -    |                      | 1997                                                                                                    | 10105       | Гос. номер: 777          |
| Pricat.   | Kaace TC     | 10.12.0.105                                                                                                    | Anterys     | Tien TC              | 5259                                                                                                    |             | Гаражный номер: 197777   |
| 109025    |              | 019799VCP1                                                                                                    | -22-5       | Автооус              |                                                                                                    |             |                          |
| 147603    | Тип топлива  | 1972.0/162                                                                                                    | AUIDOXC     |                      | 9297                                                                                                    | (IMA3       |                          |
| USSNOT    |              |                                                                                                    | CONC.       |                      | 0259                                                                                                    | (/IHA3)     |                          |
| 04/868    |              | Teneral Internation                                                                                             | ASTODYC     |                      | 2257                                                                                                    | THRA'S      |                          |
| ID10994   |              | 10.12.0.158                                                                                                    | Asteoye     |                      | 9259                                                                                                    |             |                          |
| 1014/0    |              | 10.10.0125                                                                                                    | Anthonye    |                      | and the second second s | Anna a      |                          |
| BONYON    |              | IN STRATE                                                                                                    | ARTOOVE     |                      | Puiz 200                                                                                                    | MA-2        |                          |
| 10,9028   | Сохранит     | B 12.0.59                                                                                                    | Aerobyc     |                      | MAZ 206                                                                                                    | MAZ         |                          |
| 10.9952   | C.C.C.Maine  | 12.0.65                                                                                                    | Astobyc     |                      | MA2 206                                                                                                    | MAZ         |                          |

Рисунок 34 - Информация о транспортном средстве

При нажатии на кнопку «Информация» откроется панель информации о транспортном средстве, как показано на Рисунок 34.

Заполните поля формы и нажмите кнопку «Сохранить».

Примечание: IP-адрес означает адрес ИКБО, установленного на транспортном средстве.

#### Страница 37 RU. 05946058.62002 34 01

## 3.14. Установка оборудования на транспортное средство

Чтобы внести в базу данных Платформы сведения о вновь установленном оборудовании, нажмите кнопку «Оборудование» в панели транспортного средства на экране объектов. Откроется панель информации об оборудовании, которая показана на Рисунок 35.

| ~                            |               | Выбрать оборудование                                                                                                    |                                                                                                    |                                                                                                    | 197777                                                                                                    |
|------------------------------|---------------|----------------------------------------------------------------------------------------------------|----------------------------------------------------------------------------------------------------|----------------------------------------------------------------------------------------------------|----------------------------------------------------------------------------------------------------|
| 2.032077                     | Head          | Tores tores and the                                                                                                    | Tutipino                                                                                                    | Garrie                                                                                                    | C Reducement U Append                                                                                           |
| 00                           | Contains (    | a contractor of the second second sec |                                                                                                    |                                                                                                    | In the second second second second second second second second second second second second second second second |
|                              |               | there is a shad to see                                                                                                    | Ipyroe                                                                                                    |                                                                                                    | Constanting of the second second second second second second second second second second second second second s |
| Patronal stars               | 107777        | -                                                                                                    | and the second second                                                                                                    | and the                                                                                                    |                                                                                                    |
| Contraction of Contraction   | O 10 O 167254 | -                                                                                                    | Townsmith                                                                                                    |                                                                                                    |                                                                                                    |
| STRATING                     | 197579        | and the second second s | The second                                                                                                    | All Contractions                                                                                                    | State Science and                                                                                               |
| CHORES OF C                  | Test,AaD      | Restmenting spectrum                                                                                                    | Carl Manual Carl                                                                                                    |                                                                                                    |                                                                                                    |
| Company of Company           | its and       | Advenuence 12.6 (0770)                                                                                                    | - Mini-Artico                                                                                                    | -                                                                                                    |                                                                                                    |
| and the second second second | 907625        |                                                                                                    | A CONTRACTOR OF THE OWNER                                                                                                    |                                                                                                    |                                                                                                    |
| Citizen .                    | 907635        | Torranies Life Islaw                                                                                                    | Sec. Sec. Sec. Sec. Sec. Sec. Sec. Sec.                                                                                                    | -                                                                                                    |                                                                                                    |
|                              | 107523        | Aperating (21 19157)                                                                                                    | and the second second                                                                                                    | Contract of the local distance of the local distance of the local  |                                                                                                    |
|                              | 107540        | Theoreman and a state of the state of the st | and entropy (                                                                                                    |                                                                                                    | the second second second                                                                                        |
|                              | AutoBut NrQ   | Advisarieg Lais Hitkle                                                                                                    |                                                                                                    | -                                                                                                    |                                                                                                    |
| the real of                  | 107878        | Kontractor 12X Is/PE                                                                                                    | ED+HHy13108                                                                                                    | 100                                                                                                    |                                                                                                    |
|                              | 907785        | Avenue 12 12 15 15 19                                                                                                    | and the second second se                                                                                                    |                                                                                                    |                                                                                                    |
|                              | 643015        | - Participation of the second                                                                                                    | Representation                                                                                                    |                                                                                                    |                                                                                                    |
|                              | Deft          | Number of the lotted                                                                                                    |                                                                                                    |                                                                                                    |                                                                                                    |
|                              | 1010          | Americana (24-041087                                                                                                    | SW-ENCHANCE                                                                                                    |                                                                                                    |                                                                                                    |
|                              | ALCONOMIC     | Korrentes (SK 16141)                                                                                                    | Contraction of the second                                                                                                    |                                                                                                    |                                                                                                    |
|                              | H_10H025      | Annual of a little little                                                                                                    | - Thefines                                                                                                    |                                                                                                    |                                                                                                    |
|                              | WYOUS         | Non-tenance spin. In                                                                                                    |                                                                                                    | 200                                                                                                    |                                                                                                    |
|                              | 10.000        | ADHIVE IN CALIFORNIA                                                                                                    | DOWNER .                                                                                                    |                                                                                                    |                                                                                                    |
|                              | Trobabe       | and path of the latter of                                                                                                    | C                                                                                                    |                                                                                                    |                                                                                                    |
|                              | 107508        | Roomading Life (synch)                                                                                                    |                                                                                                    | - 0 to 2                                                                                                    |                                                                                                    |
|                              | 50/099        | Kowneering 1g/X 163850                                                                                                    | readed                                                                                                    | 1000                                                                                                    |                                                                                                    |
|                              | dantedyc Mc2  | Research 12X 18X.11                                                                                                    | 16 Annual Contract                                                                                                    | - California - California - Cal |                                                                                                    |
|                              | 167275        | ADVENTOR LDA JUA                                                                                                    | 100 00 00 00 00 00 00 00 00 00 00 00 00                                                                                                    | - Arrit                                                                                                    |                                                                                                    |
|                              | 14_109968     | Rownwittig CDX 10158                                                                                                    | and the second second s |                                                                                                    |                                                                                                    |
|                              | H_169028      | Transactory (gla tarbita                                                                                                    | AND THE READ OF                                                                                                    |                                                                                                    |                                                                                                    |
|                              | H_169903      | and the second second se                                                                                                    | A DAY THE REAL PROPERTY OF A DAY                                                                                                    |                                                                                                    |                                                                                                    |

Рисунок 35 - Информация об оборудовании

Выберите оборудование, которое необходимо связать с данным транспортным средством, нажав на кнопку напротив нужного оборудования, как показано на Рисунок 36.

Вы можете выбрать несколько комплектов оборудования, если необходимо.

#### Страница 38 RU. 05946058.62002 34 01

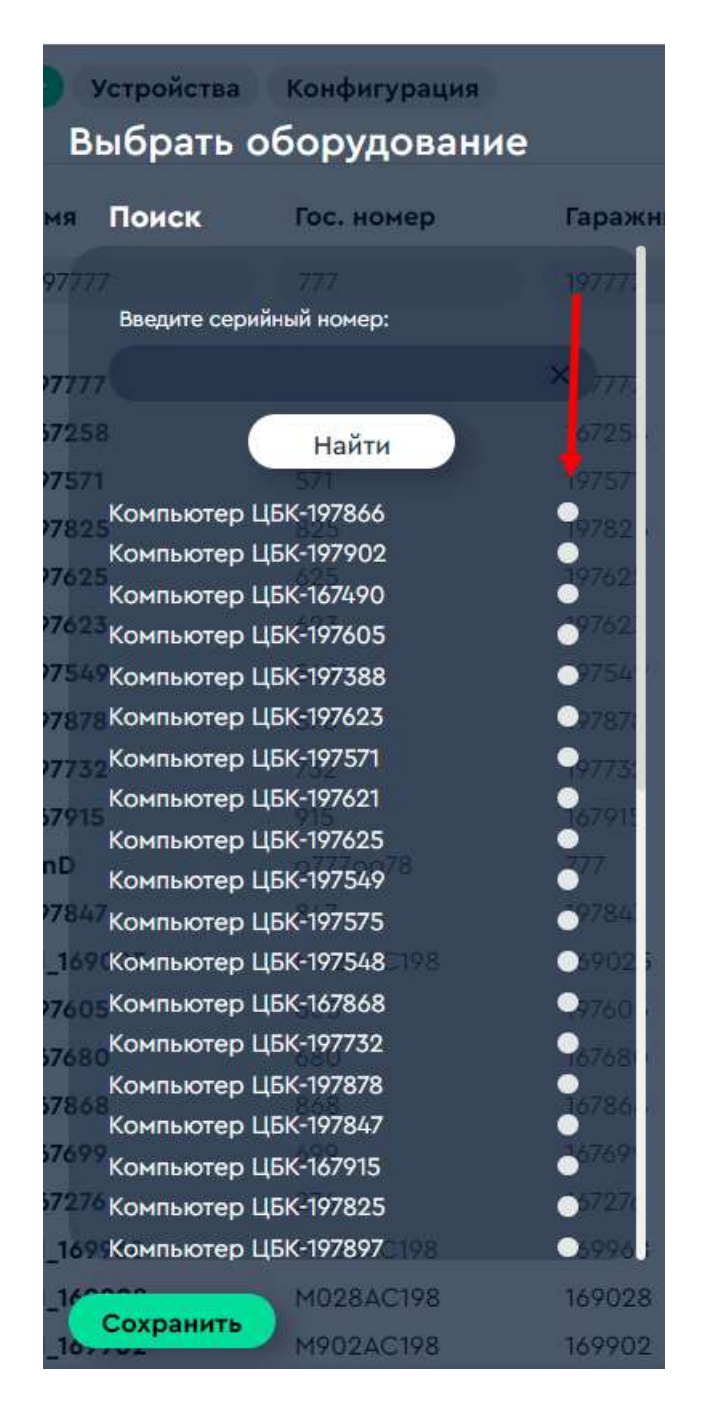

Рисунок 36 - Выбор устанавливаемого оборудования

Подробная информация о выбранном оборудовании будет приведена в панели «Выбрано», а на панели «Схема» показано расположение оборудования в салоне, см. Рисунок 37

### Страница 39 RU. 05946058.62002 34 01

| выбрано <sup>р</sup> -адрес | Тип     | Схемадель | Произ |
|-----------------------------|---------|-----------|-------|
| 10.12.0.147                 |         | ✓ 5259    | ЛиАЗ  |
| Другой                      |         |           |       |
| 10.12.0.147                 | Автобус | 5         | ЛиАЗ  |
| Компьютер 12.0.227          |         | 5         | ЛИАЗ  |
| 🔲 ЦБК-197777                | Автобус | 5 👳       | ЛиАЗ  |
| 10.12.0.155                 | Автобус | 5         | ЛиАЗ  |
| Монитор 10.12.0.136         |         | 5         | ЛиАЗ  |
| 10.12.0.133                 |         | 5         | ЛиАЗ  |
| Роутер 10.12.0.130          | Автобус | 5         | ЛиАЗ  |
| 10.12.0.149                 | Автобус | 5         | ЛиАЗ  |
| 10.12.0.146                 | Автобус |           | ЛиАЗ  |
| Т0,12.0.154<br>Коммутатор   | Автобус | £         | ЛиАЗ  |
| 10.12.0.65                  | Автобус | E         | BA3   |
| 0.12.0.145                  | Автобус | 5         | ЛиАЗ  |
| видеорегистратор            |         | N         | MAZ   |
| 10,12.0.132                 | Автобуе | 5         | ЛиАЗ  |
| ЭРА-ГЛОНАСС                 | Автобус | 5         | ЛиАЗ  |
| 10.12.0.141                 | Автобус | 5         | ЛиАЗ  |
| Питание 10.12.0.158         |         | 5 😞       | ЛиАЗ  |
| 10.12.0.183                 | Автобус |           | ЛИАЗ  |
| Камера 10.12.0.64           | Автобус | MAZ 206   | MAZ   |
|                             |         |           |       |

Рисунок 37 - Панели выбранного оборудования

Для того, чтобы связать выбранное оборудование в выбранным транспортным средством нажмите кнопку «Сохранить».

#### Страница 40 RU. 05946058.62002 34 01

## 3.15. Создание и редактирование информации об ИКБО

Для редактирования информации о ИКБО откройте панель Редактирование устройства, нажав кнопку «Устройства» на экране объектов, а затем выбрав устройство из списка.

Экран списка устройств показан на Рисунок 38.

|     | to remove           |               |                   |              |                    |                   |                            | Редактирование устройства                                                                                                    |
|-----|---------------------|---------------|-------------------|--------------|--------------------|-------------------|----------------------------|----------------------------------------------------------------------------------------------------|
|     | Hassanne            | Пронзеодитель | Hogene            | 5/14         | Tet.               | τc                | Ophaecalare                |                                                                                                    |
|     | States              | Selary .      | Johney            | Mars         | Headpare -         | marine -          | the multiparte -           | Plattered                                                                                                    |
|     |                     |               |                   |              |                    |                   |                            | date with                                                                                                    |
| 2.1 | ii 💭 ABA Herz       | Copowytiaian  | Tecrosoft         | \$80980099   | X0+HV018D          | Antonio 10/2      | Technikel<br>oproctoversta | Epot mogeters                                                                                                    |
|     | 12540-197777        | Hz:1920       | Excercially.      | TECHNOMESI   | 024060782          | 107777            | Tpetrill Place             | steamin                                                                                                    |
|     | LEN-107902          | vtz: (020     | Esponotain.       | Tacantoniero | RENEWALTER         | W7400             | Tpprvii /Tapic             | A STREET, STREET, STRE |
|     | LEN-YATTET          | 144-1020      | Expondably        | TECHNOMIA    | REMARKS.           | 167737            | Tpernel flags.             | and the second second s |
|     | Kawapat             | DH.           | -tonat            | 242456       | 4.000 C 0          | He aufigure)      | TERT_SHOT                  | Caylonoflatie                                                                                                    |
|     | LUBIC TATWOP        | Vile-1020     | Deposed and a     | tucionette-2 | Rieskultupi        | talars.           | Tarettali Class.           | - AN                                                                                                    |
|     | 438-41479271        | vHi 1020      | Ensemplish.       | TERMIDUGEN   | Abrohiteg          | 197021            | Terrivé flass              |                                                                                                    |
|     | 128-0-1419-0-1      | +tx)-10220    | Exponentially.    | TSX/HOOD/VH  | Reveluertes        | 7476.67           | Televis Date               | TSGBAUUTIEN                                                                                                    |
|     | UEX-191847          | v40-9020      | Exponential of    | 75054491675  | Reservation        | whiat             | Terror Flace               | Ten                                                                                                    |
|     | LENG THEFTER        | v4a: 9020     | Exposedails.      | ThORASON(V)  | NUMBER             | 547978            | Territori Diase            | Carterio                                                                                                    |
|     | LIBAC TRIMONE       | u4g/9020      | Expression        | TECENTRIA    | WL-COLLINS:        | 1676199           | Terrine Place              |                                                                                                    |
|     | LEBIC-THEFETT       | 1001031       | +101000744        | and          | R.Louisedar (1933) | AC.354071         | Tperink Pape.              | C                                                                                                    |
|     | 1004                | Ceann-stalle. | 75545             | 76678678     | Rennetires         | He and parts      | Techinan<br>oprotoyetype   | inter.                                                                                                    |
|     | LIEN 189966         | 1400.071      | vic/000/A         | 600          | X2+64417841        | MUNERVAL          | Третне Парк:               | Opramilation                                                                                                    |
|     | 1251011073407       | v4x=1020      | Dependence        | TSCS+NH1004  | #2+matrep          | W7187             | Tpercel Date:              | Partial Date                                                                                                    |
|     | LEADERED            | 44a-9000      | Esponoliaka       | TSCEWEEHOOK  | Rip-matriag        | 767(93            | Taletvill Flaps:           | Contract of the second second s                                                                                                    |
|     | 1254-197961         | vta-9020      | <b>Tapavafait</b> | TSCRUMMAS-   | Rowtwerrep         | He testioners     | Tpervé flape               |                                                                                                    |
|     | LLEN_SH             | managers.     | 100396            | 122184784    | Epinethial Tegs    | 14mgPyee          | 11117_3007                 |                                                                                                    |
|     | LLER-107723         | 101.01/W020   | Espicentialis     | Tathinthed   | Thermal Tay        | 997732            | Tperné flasic              |                                                                                                    |
|     | Lights-railwaith    | +4++9020      | Exposed airs      | 73034899975  | Reportsacting)     | 147818            | Tperel flage               |                                                                                                    |
|     | ALLERO THE PARTY OF | 10Ap+40(20    | Expondable        | TREBURSTORY  | 0.14470.0171031    | He well ( Lat. 1) | Toernal flags:             |                                                                                                    |
|     | ALBROTHERD BY       | reproducts    | VECTORE HA        | 668          | Apartuartai        | 11,107091         | Terrine Flater             |                                                                                                    |
|     | 1127-29             | w4.0-902.0    | Exposed Calco     | 1124538185   | Paylep             | 0010202           | Tpaytook Plagos            | disparts disparts                                                                                                    |
|     | 138101876880        | ves-4020      | Ekponetia3.1      | 7858-1211670 | A pantul (* try)   | 167682            | Tperve flags               | Contraction of the second second second second second second second second second second second second second s                                                                                                    |

Рисунок 38 - Список устройств на экране объектов

Вид панели редактирования устройств показан на Рисунок 39.

Поддерживаемые типы устройств:

- Компьютер;
- Видеорегистратор;
- Монитор;
- Роутер;
- Коммутатор;
- Другой тип устройств.

### Страница 41 RU. 05946058.62002 34 01

| 8                        |    |
|--------------------------|----|
| Редактирование устройств | а  |
| Название                 |    |
| ЦБК-197866               |    |
| Производитель            |    |
| vtc-1020                 |    |
| Модель                   |    |
| Евромобайл               |    |
| s/N                      |    |
| TSCB41011681             |    |
| Тип                      |    |
| Компьютер                | •  |
| тс                       |    |
| 197866                   | -  |
| Организация              |    |
| Третий Парк              | -) |
| Сохранить Закрыть        |    |

Рисунок 39 - Панель редактирования устройств

После окончания редактирования нажмите «Сохранить», чтобы сохранить результаты. Если сохранение результатов не требуется, нажмите «Закрыть».

#### Страница 42 RU. 05946058.62002 34 01

## 3.16. Создание и редактирование конфигураций ИКБО

Для создания и редактирования конфигурации, нажмите кнопку «Конфигурации» на панели объектов. Откроется окно редактирования конфигураций, как показано на Рисунок 40.

|                | m) .<br>Reasonage - Morpolicites | C111120  |            |             |            |          |   | Konderypages 003                                                                                                    |
|----------------|----------------------------------|----------|------------|-------------|------------|----------|---|----------------------------------------------------------------------------------------------------|
| and the second | Hannane                          | -        | *******    | Hataraa     | -          | -        |   | Line Unit                                                                                                    |
|                | Britsers                         | Setters. | (privaria) | defenses.   | patients.  | Bellante | Ð | I the Breaking                                                                                                    |
| A Advailant    | C Roidetypours                   | Haratan  | Harmonie   | Hazakananat | the manner | Hamme    |   | the second second second                                                                                                    |
| -Copyright     |                                  |          |            |             |            |          |   | Contraction of the local division of the local division of the loc |
| H College      |                                  |          |            |             |            |          |   | Company and an product T                                                                                                    |
| MA Apres       |                                  |          |            |             |            |          |   | Containers (                                                                                                    |
| 💄 Ordina       |                                  |          |            |             |            |          |   |                                                                                                    |
| 1 here         |                                  |          |            |             |            |          |   |                                                                                                    |
|                |                                  |          |            |             |            |          |   |                                                                                                    |
|                |                                  |          |            |             |            |          |   |                                                                                                    |
|                |                                  |          |            |             |            |          |   |                                                                                                    |
|                |                                  |          |            |             |            |          |   |                                                                                                    |
|                |                                  |          |            |             |            |          |   |                                                                                                    |
|                |                                  |          |            |             |            |          |   |                                                                                                    |
|                |                                  |          |            |             |            |          |   |                                                                                                    |
|                |                                  |          |            |             |            |          |   |                                                                                                    |
|                |                                  |          |            |             |            |          |   |                                                                                                    |
|                |                                  |          |            |             |            |          |   |                                                                                                    |
|                | S                                |          |            |             |            |          |   |                                                                                                    |

Рисунок 40 - Окно конфигураций

Выберите конфигурацию, нажав шестеренку возле ее названия. Откроется окно редактирования конфигураций.

В данном окне вы можете:

- Выбрать тип устройства, для которого определяется конфигурация;
- Внести изменения в конфигурацию;
- Загрузить список конфигураций;
- Выбрать конфигурацию из загруженного списка.

Для того, чтобы загрузить конфигурацию, нажмите кнопку «Загрузить». Откроется окно загрузки, поиска и выбора конфигураций, как показано на

#### Страница 43 RU. 05946058.62002 34 01

|                  |          | Конфигураци       | я 003 👘 👘        |
|------------------|----------|-------------------|------------------|
|                  |          | 🛞 Настройки       | 🖃 Порты          |
| Поиск            | Название | • Видео           | БНСТ             |
| данные конфигура | ции      | Табло             | \equiv Мнемосхем |
| Название         | Название | 2                 |                  |
| Конфигурация 001 | -        | Наименование конф | игурации         |
| Конфигурация 003 | •        |                   |                  |
| ок               |          | Загрузить к       | онфигурацию      |
|                  |          | Coxt              | ANATA            |

Рисунок 41 - Панель редактирования конфигураций

В данной панели вы можете добавить в конфигурацию следующие типы устройств:

- Видеорегистратор;
- Табло;
- Порты;
- БНСТ;
- Мнемосхемы.

Для того, чтобы добавить видеорегистратор, откроется окно добавления и редактирования видеорегистратора, показанное на Рисунок 42.

В данном окне вы можете добавить видеорегистраторы в конфигурацию, а также камеры.

#### Страница 44 RU. 05946058.62002 34 01

|                                         | Видео                   | С Порты      |
|-----------------------------------------|-------------------------|--------------|
| <b>Настройка</b><br><sup>IP-адрес</sup> | П Видео                 | БНСТ         |
| Username                                | Табло                   | немосхемы    |
| Порт                                    | Видеорегистратор        |              |
| Ссылка                                  | Добавить виде<br>Камеры | орегистратор |
|                                         | Добавити                | камеру       |
|                                         | Сохра                   | анить        |

Рисунок 42 - Окно видеорегистратора

На транспортном средстве может быть установлено несколько видеорегистраторов. Чтобы добавить видеорегистратор в конфигурацию, нажмите кнопку «Добавить видеорегистратор».

Для видеорегистратора необходимо определить следующие параметры:

- ІР-адрес;
- Пользовательское имя;
- Порт;
- Ссылка на интерфейс управления.

Каждый видеорегистратор может содержать несколько камер. Для добавления камер, нажмите кнопку «Добавить камеру». Параметры камеры аналогичны параметрам видеорегистратора.

По окончании работы нажмите «Сохранить».

#### Страница 45 RU. 05946058.62002 34 01

## 3.17. Создание и редактирование конфигурации «Табло»

Для редактирования объекта Табло, выберите конфигурацию, в которую входит табло, откройте панель редактирования конфигураций (см. раздел 3.15 и 3.16) и нажмите кнопку «Табло» как показано на Рисунок 43.

| ≥ н     | астройка              |                       | Табло 🕹 🗇 🖤        |
|---------|-----------------------|-----------------------|--------------------|
|         |                       | Зона 2                | Порты              |
| азвання | зона т                | Зона 3                | Видео БНСТ         |
| Та      | gs                    |                       | Пабло 🕀 Мнемосхемы |
| азодные | Протокол              | Последовательные порт |                    |
|         | (                     |                       | Добавить Табло     |
| 3       | IP-anpec              |                       | Сохранить          |
|         | Цифровой идентификато | a TC                  |                    |
| 3       |                       |                       |                    |
| 3       |                       |                       |                    |
| L.      |                       |                       |                    |
|         |                       |                       |                    |
|         |                       |                       |                    |
|         |                       |                       |                    |
|         |                       |                       |                    |
|         |                       |                       |                    |
| 0       |                       |                       |                    |

Рисунок 43 - Редактирование информации о табло

Табло разделяется на зоны. Каждая зона конфигурируется отдельно. Для конфигурации зоны выберите зону на панели сверху и определите следующие параметры:

- Тип используемого протокола;
- ІР-адрес и порт;

#### Страница 46 RU. 05946058.62002 34 01

- Цифровые идентификаторы транспортного средства.

Также необходимо определить список последовательных портов, через которые табло подключается к центральному компьютеру.

После окончания ввода или редактирования информации нажмите «Сохранить».

#### Страница 47 RU. 05946058.62002 34 01

# 3.18. Создание и редактирование конфигурации БНСТ

Для редактирования объекта Табло, выберите конфигурацию, в которую входит БНСТ, откройте панель редактирования конфигураций (см. раздел 3.15 и 3.16) и нажмите кнопку «БНСТ» как показано на Рисунок 44.

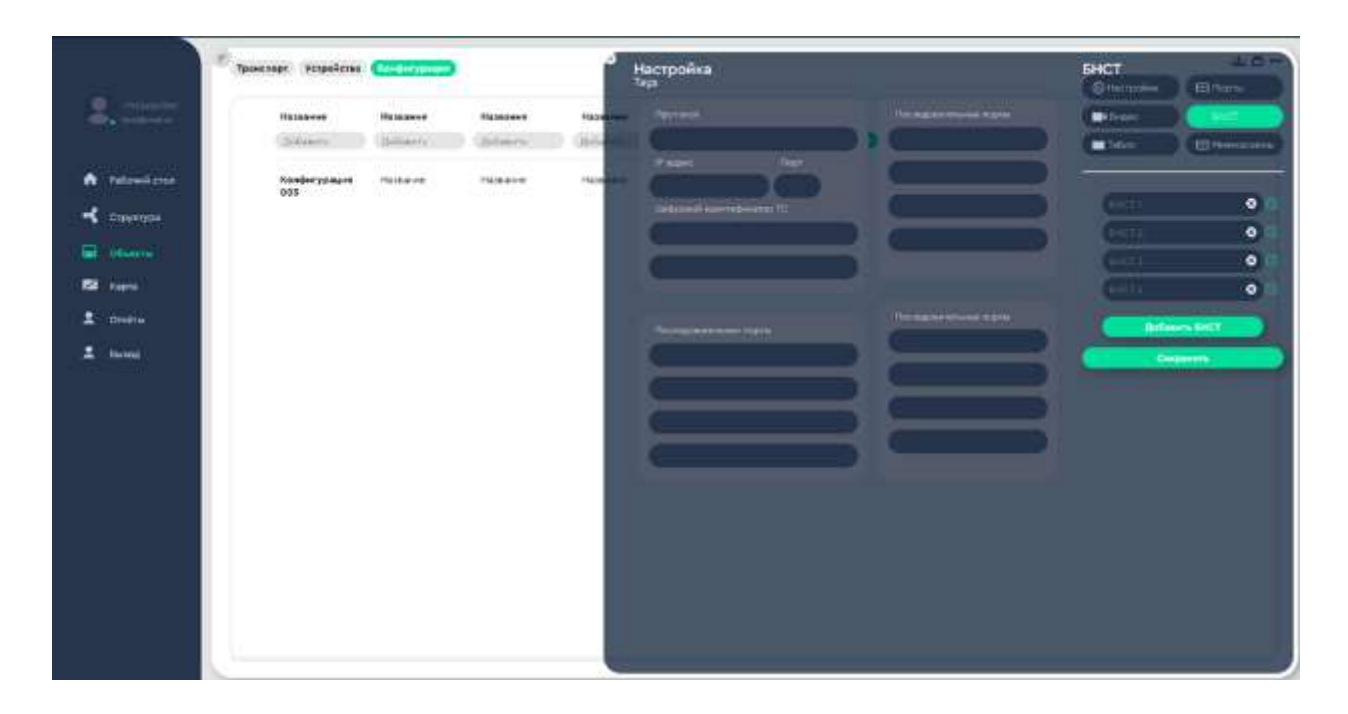

Рисунок 44 - Редактирование БНСТ

Выберите БНСТ и нажмите кнопку редактирования в панели, показанной на Рисунок 45.

| 5HCT 1 | ⊗ ⊗ |
|--------|-----|
| EHCT 2 | 80  |
| БНСТ 3 | 80  |
| BHCT 4 | 80  |

Рисунок 45 - Панель выбора БНСТ

Для БНСТ определите те же параметры, что для табло (см. раздел 3.17).

#### Страница 48 RU. 05946058.62002 34 01

## 3.19. Создание и редактирование конфигурации портов

Для редактирования конфигурации портов, выберите конфигурацию, в которую входят порты, откройте панель редактирования конфигураций (см. раздел 3.15 и 3.16) и нажмите кнопку «Порты» как показано на Рисунок 46.

|            | ( <sup>с)</sup> Транслорт (Успрайство | -        |        | 6 Настройка<br>Синенскі серенс ГНСС | BHaeo |
|------------|---------------------------------------|----------|--------|-------------------------------------|-------|
|            | Halaneer                              | Halpaner | -      |                                     |       |
| A Montrea  | Kondergraum                           | Hanner   | Parane |                                     |       |
| +          | 003 077 555                           |          |        | That (project taplet)               |       |
| A comment  |                                       |          |        |                                     |       |
| L Decision |                                       |          |        |                                     |       |
| 1 1000     |                                       |          |        |                                     |       |
|            |                                       |          |        |                                     |       |
|            |                                       |          |        |                                     |       |
|            |                                       |          |        |                                     |       |
|            |                                       |          |        |                                     |       |
|            |                                       |          |        |                                     |       |
|            |                                       |          |        |                                     |       |
|            |                                       |          |        |                                     |       |

Рисунок 46 - Конфигурация портов

Добавьте IP-адреса и порты доступа к сервису системы геопозиционирования. Если необходимо добавить новый порт, нажмите «Добавить порт». Для каждого порта определите набор последовательных портов.

По окончании работы нажмите «Сохранить» или закройте окно, если сохранение не требуется.

#### Страница 49 RU. 05946058.62002 34 01

## 3.20. Создание электронных отчетных документов

Платформа позволяет сформировать большое количество отчетов. Для того, чтобы просмотреть перечень отчетов, войдите в раздел Отчеты главного меню.

Откроется экран отчетов, как показано на Рисунок 47.

|      | Отчёткая фарма    |                    | предприятия                                                                     | Марырут    | Repea    | а сутек      | Пернод ди      | _       | Two pelica | -      | Hangi  | ione- |
|------|-------------------|--------------------|---------------------------------------------------------------------------------|------------|----------|--------------|----------------|---------|------------|--------|--------|-------|
|      | Pelicené temanipo | PEROR.             | * Phelipse                                                                      |            | 2ma      |              | 10-10-0        | E) 00   | - 5008-08  | n *    | A+7ped |       |
| 8. L | A/8               | <b>Fpedwa</b>      | Two piełkca                                                                     | Дата       | Speen.   | Area and     | <b>Δ</b> peics | K nace. | Reco, see  | Lep.   | PHANE  |       |
|      | A - Optoon        | OOC Tpenuli Reps   | y! yeegeneesed in nymma A                                                       | 12/02/2020 | Mi12:00  | Срида        | AP inco        | 43      | - 5        | 10.00  | 155    |       |
|      | A - However       | 000 fueroà l'age   | $k_{\rm I} \sim \lambda_{\rm M}$ the maximum gravitation of the effect $\gamma$ | 08/14/2031 | 14-00-00 | Statute.     | 12 mm          | 60      | 5          | 17     | 104    |       |
|      | 8 - Obpensoe      | нытрые             | у! — укороненный на приста А                                                    | 08/05/2021 | 09:33:00 | Docepecanee  | -              | 77      |            | 10 4.0 | 19.9   | 4     |
|      | 8 - Of partnere   | 000 fijerivê fîaşe | 00 — эсновной тат райса                                                         | 08/31/2020 | 08-12:00 | (Internal    | 42 min         | 62      | - 24       | 10.000 | 156    | - 3   |
|      | A - Roman         | 000 Tuerrei flage  | 00 ozonavajá tet peáca                                                          | 12/31/2000 | 09.51:00 | Detronget    | 20.000         | . 18    | 15         | 17 414 | 12.6   | . 6   |
|      | A - Epotetoe      | HenTplac           | 00 — ocielariok two pakca                                                       | 04/29/2021 | 1932-00  | Cenauge      | 13 144         | - 72 -  | 1.6        | 1.00   | 154    |       |
|      | 4 - Horison       | 000 Spenië Hape    | 00 — ozonowi sze pełca                                                          | 12/03/2020 | 10.34.00 | Tropers      | 64 mm          | - 58    |            | 11     | m      | 1     |
|      | A - Optionary     | OOO Tpetrei flage  | 00 opłaskok tva pelica                                                          | 01/20/2021 | Dec47180 | Condan       | 43 mpm         | 54      | 19         | 10 4.0 | 19.0   | 8     |
|      | 8 - Odpanaje      | MonTpare           | $gt = gauggeometric to the set \Lambda$                                         | 10/01/3550 | 12:56.00 | Brockee      | 38 mm          | -54     | - 4        | 10 144 | na.    |       |
|      | A - Rommin        | ООО Тунчый Паря    | 80 - somenië tet peê(a                                                          | 01/36/2035 | 00.53.00 | Datumpel     | 12 14+         | .51     | 1.01       | 12.00  | 162    | 3     |
|      | II - Oópimioe     | 000 Tpenel Raps    | 90 — ostele-tek tiva gelica                                                     | 07/25/2021 | 05:34:00 | Cythore      | A2 met         | . 58    |            | 18.000 |        |       |
|      | 8 - Of private    | MoorTplane         | c) = 00 mmmm - 00                                                               | 1100/01/80 | 10,03,00 | 20000        | 55             | 26      |            | 12 00  | 14.9   |       |
|      | 8 - Oбратное      | Head Toparco       | 00 — ронивний тил рейса                                                         | 01/27/2021 | 0e:23:00 | 79amilia and | 35 men         | 76      | 19         | 12.8.0 | 393    | 2     |
|      | A - Opennow       | OOO TjienvA Rape   | 00 — основной тиз дейса                                                         | 06/00/208  | 57:25:00 | iwteepr.     | 36 men         | - 80    | 3          | 13     | 165    | . 43  |

## Рисунок 47 - Экран отчетов

Для просмотра перечня поддерживаемых отчетов нажмите на кнопку как показано на Рисунок 48.

Выберите значения параметров, по которым должен быть составлен отчет:

- Наименование предприятия;
- Маршрут;
- Прямой или обратный;
- Тип рейса;
- Время суток;
- Период времени.

### Страница 50 RU. 05946058.62002 34 01

#### Рейсовый пассажиропоток

| Отчёткая форма                                    | Нанненован               | ne<br>s M  | apup |
|---------------------------------------------------|--------------------------|------------|------|
| Рейсовый нассажиропотов                           | MeelTpant                | -          |      |
| Pelcand naccaseporores                            | Направлени<br>а - Праное | •          |      |
| Остановочный пассажиропоток                       |                          |            |      |
| Остановочный пассажиропоток по тернодан суток     | pelica                   | Дата       | 8p   |
| Суточная перевозка по днян обследования           | ный из пункта А          | 96/74/2021 |      |
| Рейссений надельный пассажиропоток                | ный из пункта А          | 06/20/2021 | 09.5 |
| Остановочный нодельный пассажиропоток за прона    | ной тип рейса            | 05/17/2021 | 00.5 |
| Натрица нежостановочных корреспонденций           | ный ка пункта А          | 11/21/2020 | 07:5 |
| Рейсовый пассажиропоток по данным автонатизиров   | анций из тумета А        | 01/24/2021 | 20.3 |
| Остановонный пассажиропоток по данным автонатиз   | ной тип рейса            | 04/17/2021 | 18:0 |
| Перевона гредпритий                               | ный из пункта А          | 05/15/2021 | 02.4 |
| Суннарный пассажиропоток по трассе                | өндөй жа пуректа А       | 12/27/2020 | 09.4 |
| Суннарный пассажирототок по остановочному лужлу   | ный из пункта А          | 03/34/2021 | 10:2 |
| Оценка канества перевсаки на наршрутном кусте (та | voit two poince          | 12/05/2020 | 14:0 |
| Оценка качество перевозки ка наршрутнок кусте (дл | нный из пункта А         | 09/23/2021 | 08:1 |
| · · · · · · · · · · · · · · · · · · ·             |                          |            |      |

# Рисунок 48 - Просмотр списка отчетов

Примеры отчетов приведены на Рисунках 49-61.

| A/B          | График          | Тип рейса                    | Дата       | Вреня    | День нед.   | Д рейса | K nacc. | Пасс, км | L cp. | Р накс. | P cp. |
|--------------|-----------------|------------------------------|------------|----------|-------------|---------|---------|----------|-------|---------|-------|
| А - Прямое   | ООО Третни Парк | у1 — укороченный на пункта А | 12/03/2020 | 10:52:00 | Воскресение | 58 MIRH | 89      | 8        | 19 KH | 118     | 38    |
| А – Премое   | МинТранс        | 00 — основной тип рейса      | 03/12/2021 | 11:47:00 | Hotsepr     | 31 min  | 71      | 7        | 12 кн | 111     | 71    |
| А - Пряное   | МинТранс        | у1 — укороченный из пункта А | 02/06/2021 | 05:46:00 | Вторник     | 42 HHH  | 98      | 6        | 11 км | 151     | 45    |
| А - Преное   | 000 Третий Парк | 00 — основной тип рейса      | 09/28/2020 | 14:24:00 | Восхресение | 33 mm   | 74      | 7        | 14 KH | 181     | 62    |
| А – Прямое   | МинТранс        | 00 — основной тип рейса      | 11/21/2020 | 03:30:00 | Суббота     | 39 мин  | 71      | 14       | 17 KH | 161     | 78    |
| В - Обратное | 000 Третий Парк | 00 — основной тип рейса      | 06/12/2021 | 20:42:00 | Суббота     | 57 HHH  | 52      | 16       | 10 км | 170     | 36    |
| В – Обратное | ООО Третий Парк | y1 — укороченный на пункта А | 12/24/2020 | 03:49:00 | Среда       | 31 нин  | 92      | 2        | 13 км | 162     | 43    |
| В - Обратное | МинТранс        | у1 — укороченный из пункта А | 06/10/2021 | 17:10:00 | Понедельник | 43 мин  | 82      | 0        | 14 кн | 152     | 43    |
| В - Обратное | ООО Третий Парк | 00 — основной тип рейса      | 09/01/2021 | 01:43:00 | Пятница     | 59 мин  | 80      | 11       | 17 KH | 151     | 82    |
| В - Обратное | МинТранс        | y1 — укороченный из пункта А | 05/05/2021 | 06:11:00 | Среда       | 58 ниен | 98      | 19       | 19 KH | 100     | 86    |
| в - Обратное | ООО Третий Парк | 00 — основной тип рейса      | 07/25/2021 | 14:01:00 | Costa       | 69 MIRH | 79      | 5        | 14 KH | 113     | 79    |

Рисунок 49 – Рейсовый пассажиропоток

## Страница 51 RU. 05946058.62002 34 01

| Nº n/n | Название ОП                             | Bowno | Вышло | Наполнение | Время    |
|--------|-----------------------------------------|-------|-------|------------|----------|
| D      | ж.д. станция пос.лисий нос              | t     | 13    | 35         | 06:11:00 |
| 1      | г. колпино, заводской пр.               | ó     | 1     | 23         | 07:44:00 |
| 2      | ЖД.СТАНЦИЯ ПОС.ЛИСИЙ НОС                | 8     | 19    | 15         | 03:08:00 |
| 3      | CYFIEPMAPKET O' KEĤ                     | 6 -   | 14    | 12         | 21:55:00 |
| 4      | камышовая ул.,38                        | 18    | 8     | 39         | 17:09:00 |
| 5      | УЛ. КОСТЮШКО (ПОСАДКА)                  | 3     | ž     | 18         | 08:51:00 |
| 6      | БУДАПЕШТСКАЯ УЛ.                        | 8     | н     | 46         | 04:22:00 |
| 7      | НОВОИЗМАЙЛОВСКИЙ ПР., 79                | 13    | 12    | 20         | 21:09:00 |
| 8      | БЛАГОДАТНАЯ УЛ.                         | 7     | 16    | 15         | 20;31:00 |
| 9      | УЛ. КАМЫШОВАЯ, УГ. СТАРОДЕРЕВЕНСКОЙ УЛ. | 19    | 4     | 46         | 19:31:00 |
| 10     | CT. METPO MOCKOBCKAS                    | 4     | 6     | 33         | 10:15:00 |

# Рисунок 50 - Остановочный пассажиропоток

| Hanp,           | N  | Название ОП                            | 4-<br>5 | 5-6 | 6.<br>7 | 7-<br>8 | 8-<br>9 | 9-<br>10 | 10-<br>11 | 11-<br>12 | 12-<br>13 | 13-<br>14 | 14-<br>15 | 15-<br>16 | 16-<br>17 | 17-<br>18 | 18-<br>19 | 19-<br>20 | 20-<br>21 | 21-<br>22 | 22-<br>23 | 23-<br>24 | 24-<br>25 | 25-<br>26 | 26-<br>27 |
|-----------------|----|----------------------------------------|---------|-----|---------|---------|---------|----------|-----------|-----------|-----------|-----------|-----------|-----------|-----------|-----------|-----------|-----------|-----------|-----------|-----------|-----------|-----------|-----------|-----------|
| в -<br>Обратное | 0  | СЕРЕБРИСТЫЙ БУЛЬВАР                    | 0       | 4   | 0       | 18      | 17      | 0        | 16        | 18        | 0         | 13        | Ŷ         | 0         | 7         | 1         | 0         | 3         | ٥         | 0         | 5         | 14        | 0         | 1         | 2         |
| А - Прямое      | 1  | КT                                     | 17      | 15  | 0       | 10      | 3       | 0        | 4         | 11        | 0         | 17        | 11        | 0         | 13        | 18        | 0         | 12        | 14        | 0         | 17        | 1         | 0         | 17        | 19        |
| в -<br>Обратное | 2  | УЛ. ПРОФЕССОРА ПОПОВА, УГ. ПР. МЕДИКОВ | в       | 17  | 0       | 19      | 1       | 0        | 16        | h.        | 0         | ŧ.)       | 3         | 0         | 10        | 17        | 0         | 15        | 19        | 0         | n         | 1         | 0         | τ         | 18        |
| А - Пряное      | 3  | ОРЛОВСКИЕ ВОРОТА                       | 14      | 0   | 0       | 19      | 15      | 0        | 16        | 10        | 0         | 6         | 14        | 0         | 15        | 14        | 0         | 8         | -14       | 0         | 8         | 8         | 0         | 19        | 9.        |
| в-<br>Обратное  | 4  | ул. Ольги форш                         | 7       | 12  | 0       | 1       | 19      | 0        | π         | 10        | 0         | 16        | 13        | D         | 5         | 8         | σ         | 19        | 13        | o         | 0         | 15        | ٥         | 17        | 13        |
| В -<br>Обратное | 5  | ПОС. ЯМ-ИЖОРА, 2 >                     | 1       | 19  | 0       | 15      | 10      | 0        | ŧ.        | 34        | 0         | 3         | ïï        | 0         | 6         | X         | 0         | 4         | 12        | 0         | 15        | 10        | 0         | 19        | 18        |
| А - Пряное      | 6  | ШКОЛА N# 455                           | 4       | 2   | 0       | 10      | 19      | 0        | 8         | 16        | 0         | 12        | ï         | D         | 6         | 7         | 0         | π         | σ         | 0         | 7         | π         | 0         | 13        | 4         |
| А - Пряное      | 7  | ПУЛКОВСКИЙ ПАРК                        | 9       | 1   | 0       | 1       | 1       | 0        | 9         | 4         | 0         | 18        | 16        | 0         | 4         | 17        | 0         | 30        | τ.        | 0         | 3         | 5         | 0         | 8         | 8         |
| в-              | L, |                                        |         |     |         |         |         |          |           |           |           |           |           |           | +4.       |           |           | 1         | 1.0       |           | ++;       |           |           |           |           |

# Рисунок 51 - Остановочный пассажиропоток по периодам суток

## Страница 52 RU. 05946058.62002 34 01

| Дата       | День недели | График          | Перевезено | Кол-во рейсов | Среди, за рейс | Пасс./км | Пасс./час |
|------------|-------------|-----------------|------------|---------------|----------------|----------|-----------|
| 04/21/2021 | Суббота     | ООО Третня Парк | 185        | 11            | 112            | 13       | 44        |
| 09/13/2021 | Вторник     | ООО Третий Парк | 160        | 14            | 174            | 12       | -37       |
| 11/17/2020 | Вторник     | МинТранс        | 126        | 12            | 109            | 19       | 40        |
| 10/07/2020 | Четверг     | ООО Третий Паря | 155        | 13            | 144            | 11       | 49        |
| 11/06/2020 | Пятница     | МинТранс        | 145        | 13            | 138            | .19      | 30        |
| 11/04/2020 | Суббота     | МинТранс        | 184        | 12            | 148            | 18       | 42        |
| 11/03/2020 | Вторник     | МинТранс        | 190        | 16            | 158            | 15       | 32        |
| 09/16/2021 | Четверг     | МинТранс        | 112        | 12            | 193            | 15       | 32        |
| 09/16/2021 | Среда       | ООО Третий Парк | 104        | U             | 117            | 12       | 20        |
| 06/19/2021 | Понедельник | ООО Третий Парк | 116        | 13            | 199            | 16       | 27        |
| 10/12/2020 | Воскресение | ООО Третий Парк | 171        | 14            | 127            | 10       | -47       |

# Рисунок 52 - Суточная перевозка по дням обследования

| Nº n∕n | Название ОП                                   | 1  | 2  | 3  | 4  | 5  | 6  | 7  | 8  |
|--------|-----------------------------------------------|----|----|----|----|----|----|----|----|
| ō      | ПЛ. МУЖЕСТВА                                  | 18 | 14 | 16 | 5  | 10 | 12 | 19 | 18 |
| 11.    | САНАТОРИЙ СЕВЕРНАЯ РИВЬЕРА                    | 14 | 17 | 2  | 12 | 10 | 10 | 19 | 18 |
| 2      | ФРОНТОВАЯ УЛ., УГ. САНКТ-ПЕТЕРБУРГСКОГО ШОССЕ | 16 | 7  | 2  | 15 | 0  | 16 | 15 | 16 |
| 2      | АПРЕЛЬСКАЯ УЛ. / ПР. МЕТАЛЛИСТОВ              | 15 | 7  | 13 | 1  | 18 | 18 | 10 | 7  |
| 4      | СТ, МЕТРО КУЛЧИНО                             | 8  | 8  | 12 | 4  | 2  | 0  | 13 | 13 |
| 5      | УЛ. КРАСНОГО ФЛОТА                            | 10 | 12 | 16 | 2  | 10 | 10 | 12 | 1  |
| 6      | KT                                            | 17 | 5  | 4  | 16 | 14 | 7  | 2  | 1  |
| 7      | ĸt                                            | 0  | 12 | 16 | 15 | 5  | 7  | 15 | 17 |
| 8      | АЗРОПОРТ ПУЛКОВО 1                            | 2  | 2  | 13 | 9  | 5  | 2  | 10 | 10 |
| Ŷ      | КРАСНОГВАРДЕЙСКАЯ ПЛ.                         | 5  | 9  | 2  | 7  | 12 | 2  | 3  | 15 |
| 10     | ПР. СЛАВЫ                                     | 16 | 12 | 19 | 7  | 3  | 18 | 16 | 1  |

Рисунок 53 - Матрица межостановочных корреспонденций

#### Страница 53 RU. 05946058.62002 34 01

| A/B          | График           | Тип рейса                    | Вреня    | День нед.   | Д рейса           | K nace. |
|--------------|------------------|------------------------------|----------|-------------|-------------------|---------|
| А – Прямое   | ООО Третий Парк  | у1 — укороченный из пункта А | 10:11:00 | Вторник     | 54 <b>мин</b>     | 67      |
| А – Прямое   | 000 Третий Парк  | 00 — основной тип рейса      | 22:52:00 | Среда       | 35 мин            | 60      |
| А - Прямое   | 000 Третий Парк  | .y1— укороченный из пункта А | 00:07:00 | Четверл     | 46 mm             | 85      |
| 3 - Обратное | 000 Третий Парк  | 00 — основной тип рейса      | 14:39:00 | Понедельник | 59 мин            | 87      |
| 3 - Обратное | 000 Третий Парк  | 00 — основной тип рейса      | 05:48:00 | Четверг     | 56 <del>мин</del> | 75      |
| А - Прямое   | 000 Третий Парк  | y1 — укороченный на пункта А | 04;14:00 | Вторник     | 36 sum            | 51      |
| А - Прямое   | МинТранс         | у1 — укороченный на пункта А | 17:37:00 | Суббота     | 37 мин            | 57      |
| в - Обратное | МинТранс         | 00 — основной тип рейса      | 13:57:00 | Понедельник | 58 MKH            | 76      |
| А - Прямое   | МинТранс         | y1 — укороченный на пункта А | 06:56:00 | Вторник     | 35 мин            | 93      |
| А – Прямое   | 000 Третий Парк  | 00 — основной тип рейса      | 13:47:00 | Пятница     | 59 MIN            | 99      |
| - Обратное   | 000 Toetaii Daos | ut — иколоничный из пинкта А | 16:64:00 | Cuffform    | 33.0000           | 85      |

Рисунок 54 - Рейсовый пассажиропоток по данным автоматизированной системы оплаты проезда и автоматизированной системы диспетчерского управления

| N≘ n/n | Название ОП                                             | Тип рейса                             | Вошло | Вреня    |
|--------|---------------------------------------------------------|---------------------------------------|-------|----------|
| 0      | ГРЕНАДЕРСКАЯ УЛИЦА                                      | y1 — укороченный из пункта А          | 15    | 00:37:00 |
| 8      | волковский пр.                                          | у1 — укороченный из пункта А          | 18    | 14:57:00 |
| 2      | байконурская ул.                                        | 00 — основной тип рейса               | 16    | 05:09:00 |
| 3      | КТ                                                      | 00 — основной тип рейса               | 16    | 13:00:00 |
| 94     | KT                                                      | y1 — укороченный из пункта А          | 12    | 03:17:00 |
| 5      | САНАТОРИЙ ЗВЕЗДОЧКА.                                    | 00 — основной тип рейса               | 19    | 17:36:00 |
| 6      | КОЛЛЕКТИВНЫЙ ГАРАЖ ЗЕНИТ                                | 00 — основной тип рейса               | - 3   | 04:35:00 |
| 7      | КОНЕЧНАЯ СТАНЦИЯ ЖД. СТАНЦИЯ РУЧЬИ (ПОСАДКИ/ВЫСАДКИ НЕТ | 00 — основной тип рейса               | 11    | 16:56:00 |
| 8      | KT .                                                    | y1 — укорочённый из пункта А          | п     | 09:07:00 |
| 9      | УЛ. ОБРУЧЕВЫХ                                           | y1 — укороченный из пункта А          | 0     | 06:03:00 |
| 10     | Ж.Д. ПЛАТФОРМА АЗРОПОРТ                                 | <li>у1 — укороченный из пункта А</li> | 7     | 15:36:00 |

Рисунок 55 - Остановочный пассажиропоток по данным автоматизированной системы оплаты проезда и автоматизированной системы диспетчерского управления

## Страница 54 RU. 05946058.62002 34 01

| Тип расписания                  | Предприятие        | Foc<br>Nt | Гаражный<br>N= | Маршрут                                                                | График             | клд-<br>пл | кпд-<br>вл | Перевезено |
|---------------------------------|--------------------|-----------|----------------|------------------------------------------------------------------------|--------------------|------------|------------|------------|
| рейса                           | МинТранс           | 234       | 934            | БЕЛООСТРОВСКАЯ УЛ СТ. МЕТРО ГОРЬКОВСКАЯ                                | оос цесни<br>Паря  | 19         | 32         | 748        |
| у1 — укороченный из<br>пункта А | 000 Трегий<br>Парк | 951       | 340            | ЛАХТИНСКИЙ РАЗЛИВ – ЖД. СТАНЦИЯ СТАРАЯ ДЕРЕВНЯ                         | 000 Третий<br>Парк | 19         | 54         | 690        |
| 00 — основной тип<br>рейса      | МинТранс           | 534       | 393            | БАЛТИЙСКИЙ ВОКЗАЛ-СВЕТЛАНОВСКИЙ ПР. УГ. СУЗДАЛЬСКОГО ПР.               | МинТранс           | 49         | 45         | 797        |
| 00 — основной тип<br>рейса      | 000 Третий<br>Парк | 328       | 533            | КАЗАНСКИЙ СОБОР - УЛ. КОСТЮШКО                                         | 000 Третий<br>Парк | 89         | 29         | 387        |
| 00 — основной тип<br>рейса      | МинТранс           | 509       | 395            | УРАЛЬСКАЯ УЛ., У САДА ДЕКАБРИСТОВ УРАЛЬСКАЯ УЛ., У САДА<br>ДЕКАБРИСТОВ | 000 Третий<br>Парк | 53         | 45         | 869        |
| 00 — основной тип<br>рейса      | 000 Третий<br>Парк | 523       | 553            | Г. ПУШКИН, ПОЛОЦКАЯ УЛ СТАНЦИЯ МЕТРО КУПЧИНО                           | МинТранс           | 76         | 75         | 746        |
| 00 — основной тип<br>рейса      | 000 Третий<br>Парк | 553       | 843            | СУЗДАЛЬСКИЙ ПРБАЛТИЙСКИЙ ВОКЗАЛ                                        | 000 Третий<br>Парк | 49         | 47         | 638        |
| ý1 — укороченный на             | 000 Третий         | 307       | 108            | АВТОБУСНАЯ СТАНЦИЯ НАЛИЧНАЯ - ПАССАЖИРСКИЙ ПОРТ САНКТ-                 | 000 Третий         | 30         | 22         | 707        |

# Рисунок 56 - Отчет о перевозке предприятий

| N≋ n/n | Название ОП                     | К пасс. суммарно | К пасс. в среднем |
|--------|---------------------------------|------------------|-------------------|
| 0      | СВЕТЛАНОВСКИЙ ПР.               | 188              | 46                |
| 1      | 3-9 COBETCKAR V/L               | 121              | 35                |
| 2      | трц пулково-ні                  | 159              | 30                |
| 5      | 6T.                             | 138              | 38                |
| 4      | ШУВАЛОВСКОЕ КЛАДБИЩЕ            | 167              | 38                |
| 5      | ПР. ЭНТУЗИАСТОВ                 | 161              | 39                |
| ÷      | АДМИНИСТРАЦИЯ КИРОВСКОГО РАЙОНА | 153              | 33                |
| 7      | 2-ая жерновская ул.             | 144              | 49                |
| 8      | ж.д. ст. пискарёвка             | 115              | 40                |
| 0      | ул. брянцева                    | 105              | 38                |

# Рисунок 57 - Суммарный пассажиропоток по трассе

## Страница 55 RU. 05946058.62002 34 01

## Страница 56 RU. 05946058.62002 34 01

| Тып<br>транспорта | Маршрут                                                                                           | Тип рейса                       | Начальный ОП                     | Конечный ОП                       | K<br>nacc. | К<br>рейсов | K<br>nacc. | В среднен<br>за рейс |
|-------------------|---------------------------------------------------------------------------------------------------|---------------------------------|----------------------------------|-----------------------------------|------------|-------------|------------|----------------------|
| Автобус           | ПОС. БУГРЫ, ШОССЕЙНАЯ УЛ., Д. 28 – СТАНЦИЯ МЕТРО<br>ПОЛИТЕХНИЧЕСКАЯ ( ПОЛИТЕХНИЧЕСКАЯ УЛ., Д. 26) | 00 — основной тип<br>рейса      | Суворовский пр. /<br>НЕВСКИЙ ПР. | пл. победы                        | 2          | 18          | 29         | 48                   |
| Автобус           | АС ЛАХТИНСКИЙ РАЗЛИВ - ПР. КУЛЬТУРЫ ПР.                                                           | у? — укороченный<br>из пункта А | ПР. НАУКИ, 73                    | ЯХТЕННАЯ УЛ,                      | 12         | 12          | 22         | 20                   |
| Автобус           | СТАНЦИЯ МЕТРО НОВОЧЕРКАССКАЯ – УЛ. АКАДЕМИКА<br>КОНСТАНТИНОВА, Д.1                                | 00 — основной тип<br>рейса      | KT                               | УЛ. КОЛЛОНТАЙ,47<br>(ПОСАДКИ НЕТ) | 14         | 19          | 41         | 36                   |
| Автобус           | ДВИНСКАЯ УЛ БАЛТИЙСКИЙ ВОКЗАЛ – САДОВАЯ УЛ<br>ДВИНСКАЯ УЛ.(КОЛЬЦЕВОЙ)                             | 00 — основной тип<br>рейса      | кт                               | ул. 2-й луч                       | 15         | 15          | 30         | 21                   |
| Автобус           | САНКТ-ПЕТЕРБУРГ, СТ. МЕТРО УЛИЦА ДЫБЕНКО – САД-<br>ВО СЕВЕРНАЯ САМАРКА (ЧЕРЕЗ РАЗМЕТЕЛЕВО)        | 00 — основной тип<br>рейса      | Г.КОЛПИНО,<br>ЛЕНИНГРАДСКАЯ УЛ.  | ул. оптиков                       | 18         | 13          | 41         | 32                   |
| Автобус           | КВАРТАЛ 19-5- МАКАРОВСКИЕ ВОРОТА (ВРЕМЕННЫЙ)                                                      | у1 — укороченный<br>из пункта А | УЛ. КОММУНАРОВ                   | АЭРОПОРТ ПУЛКОВО 1                | 10         | 18          | 45         | 25                   |
| Автобус           | АВТОБУСНАЯ СТАНЦИЯ КРАСНОЕ СЕЛО-ХВОЙНЫЙ                                                           | 00 — основной тип<br>рейса      | Г.ЗЕЛЕНОГОРСК, ПР.<br>ЛЕНИНА, 26 | ХРУСТАЛЬНАЯ УЛ.                   | 14         | 15          | 32         | 42                   |

Рисунок 58 - Суммарный пассажиропоток по остановочному пункту

| Показатель качества обслуживания | Даты       |
|----------------------------------|------------|
| Хорошо                           | 05/12/2021 |
| Отлично                          | 01/09/2021 |
| Удовлетворительно.               | 03/25/2021 |
| Хорошо                           | 11/06/2020 |
| Удовлетворительно                | 03/28/2021 |
| Удовлетворительно                | 07/04/2021 |
| Удовлетворительно                | 04/15/2021 |
| Удовлетворительно                | 04/19/2021 |
| Хорошо                           | 05/10/2021 |
| Удовлетворительно                | 06/06/2021 |
| Удовлетворительно                | 11/30/2020 |

Рисунок 59 - Оценка качества перевозки на маршрутном кусте

#### Страница 57 RU. 05946058.62002 34 01

| ОП отпр.                  | ОП приб.                          | Маршрут                                                                | Тип рейса                          | Ср.<br>конф. на<br>перегоне | Т сунн.<br>поездок<br>(пасс.*час) | K<br>(nacc.) | V<br>Icp. | Начальный ОП трассы                                  | Конечный ОП трассы                              |
|---------------------------|-----------------------------------|------------------------------------------------------------------------|------------------------------------|-----------------------------|-----------------------------------|--------------|-----------|------------------------------------------------------|-------------------------------------------------|
| 2-Я КРАСНОАРМЕЙСКАЯ<br>УЛ | кт                                | САНКТ-ПЕТЕРБУРГ, АС<br>КИРОВСКИЙ ЗАВОД - Г.<br>ЛОМОНОСОБ, ВОКЗАЛ       | — 00<br>оснаоной<br>тип рейса      | 386                         | 122                               | 181          | 132       | ВАРШАВСКАЯ УЛ.,73                                    | САПЕРНАЯ УЛ., 30 - ПО<br>ТРЕБОВАНИЮ             |
| ПАВЛОВСКОЕ ШОССЕ,93       | СТ.МЕТРО<br>КРЕСТОВСКИЙ<br>ОСТРОВ | Г. КОППИНО,<br>ЛЕНИНГРАДСКАЯ УЛ<br>ПОС. ПОНТОННЫЙ,<br>ПЕРВОМАЙСКАЯ УЛ. | у1 —<br>укороченный<br>из пункта А | 158                         | 189                               | 198          | 175       | УЛ, ОРДЖОНИКИДЗЕ, УГ,<br>УЛ. ЛЕНСОВЕТА               | А.С. УЛ. КОСТЮШКО<br>(ВЫСАДКИ И ПОСАДКИ<br>НЕТ) |
| CT. METPO MOCKOBCKAR      | ВОКЗАЛ                            | УЛ. ДОБЛЕСТИ-СТ. МЕТРО<br>ПРОСПЕКТ ВЕТЕРАНОВ                           | у1 —<br>укороченный<br>из пункта А | 101                         | 162                               | 191          | 138       | СТ. МЕТРО МОСКОВСКАЯ                                 | ПОЛИКЛИНИКА № 114                               |
| универсам                 | ТРОИЦКАЯ ПЛ.                      | АС УЛ. ГРИБАКИНЫХ- СТ.<br>МЕТРО РЫБАЦКОЕ                               | 00 —<br>основной<br>тил рейса      | 108                         | 152                               | 154          | 178       | новгоеодский пр.                                     | кт                                              |
| вокзал                    | СУЗДАЛЬСКИЙ ПР.                   | Г.КОЛПИНО,ВОКЗАЛ – Г.<br>КОЛПИНО, ОБОРОННАЯ<br>УЛ.                     | у1 —<br>укороченный<br>на пункта А | 125                         | 175                               | 105          | 188       | Г. ЗЕЛЕНОГОРСК, ВОКЗАЛ<br>(ВЫСАДКИ И ПОСАДКИ<br>НЕТ) | АЭРОПОРТ ПУЛКОВО 1                              |

Рисунок 60 - Оценка качества перевозки на маршрутном кусте (для отображения на картографической основе)

| Район назначначения  | Кол-во пассажиров |
|----------------------|-------------------|
| Кировский район      | 963               |
| Калининский район    | 909               |
| Петроградский район  | 293               |
| Курортный район      | 429               |
| Петроградский район  | 101               |
| Курортный район      | 587               |
| Адмиралтейский район | 371               |
| Петродворцовый район | 495               |
| Кировский район      | 401               |
| Калининский район    | 349               |
| Адмиралтейский район | 959               |

Рисунок 61 - Анализ межрайонных корреспонденций пункта отправления табличным методом

Для некоторых отчетов можно выбирать показатели, по которым эти отчеты составляются. Если есть возможность выбрать показатель для отчета, то в форме присутствует поле «Отображаемый показатель», как показано на Рисунок 62

Страница 58 RU. 05946058.62002 34 01

# Отображаемый показатель

Приведенная ком

Рисунок 62 - Выбор показателя для отчета

#### Страница 59 RU. 05946058.62002 34 01

3.21. Просмотр результатов моделирования пассажирского трафика

Для просмотра результатов моделирования пассажирского трафика при помощи нейронных сетей предусмотрены два специальных отчета:

- Рейсовый модельный пассажиропоток (Рисунок 63);
- Остановочный модельный пассажиропоток (Рисунок 64).

Генерация данных отчетов выполняется аналогично генерации отчетов, описанной в разделе 3.20 настоящего документа.

| A/B          | График          | Тип рейса                    | Вреня    | День нед.   | Д рейса  | K nacc, | Пасс, кн | L cp. | Р накс. | P cp. |
|--------------|-----------------|------------------------------|----------|-------------|----------|---------|----------|-------|---------|-------|
| В - Обратное | минтранс        | 00 — основной тип рейса      | 07:43:00 | Воскресение | 52 MIM   | 59      | 15       | 11 км | 197     | 44    |
| А - Пряное   | МинТранс        | y1 — укороченный из пункта А | 13:50:00 | Суббота     | 32 нин   | 65      | 9        | 17 км | 105     | 72    |
| А - Пряное   | Минтранс        | 00 — основной тип рейса      | 08:34:00 | Патница     | 54 HINH  | 68      | 3        | 12 км | 109     | 66    |
| В - Обратное | МинТранс        | у1 — укороченный из лункта А | 01:08:00 | Пятница     | 50 мин   | 84      | 13       | 16 км | 125     | 55    |
| В - Обратное | ООО Третий Парк | у1 — укороченный из пункта А | 06:40:00 | Четверг     | 46 жин   | 72      | 5        | Пкн   | 118     | 31    |
| в - Обратное | 000 Третий Парк | 00 — основной тип рейса      | 13:16:00 | Пятница     | 31 мин   | 65      | 10       | 74 км | 177     | 85    |
| А - Пряное   | ООО Третий Парк | 00 — основной тип рейса      | 17:23:00 | Среда       | 30 мин   | 73      | 2        | 16 кн | 102     | 37    |
| 8 - Обратное | 000 Третий Парк | у1 — укороченный из пункта А | 00:12:00 | Пятница     | 40 мин   | 68      | 17       | 18 км | 152     | 53    |
| А - Приное   | МинТранс        | y1 — укороченный из пункта А | 16:36:00 | Воскресение | 57 нин   | 84      | 10       | 16 кн | 193     | 86    |
| А – Пряное   | 000 Третий Парк | 00 — основной тип рейса      | 16:23:00 | Пятница     | 57 мин   | 58      | η        | 16 км | 182     | 50    |
| в - Обратное | 000 Третий Парк | 00 — основной тип рейса      | 06:58:00 | Cpega       | 37 нения | 51      | 4        | 19 KH | 101     | 50    |

# Рисунок 63 - Рейсовый модельный пассажиропоток

| ₿n/n | Название ОП                          | Вошло      | Вышло | Наполнение |
|------|--------------------------------------|------------|-------|------------|
| 0    | ТИХОРЕЦКИЙ ПР., УГ, ПР. НАУКИ        | 10         | 16    | 49         |
| 1    | СКВЕР ГАЛИНЫ СТАРОВОЙТОВОЙ           | 2          | :4    | 5          |
| 2    | GCUTEHHILLA.                         | 7          | 10    | 16         |
| 3    | РОГАЧЕВСКИЙ ПЕРЕУЛОК                 | n          | 8     | 0          |
| 4    | OKTREPSCKAR HAE., 50                 | n          | 13    | 9          |
| 5    | CT. METPO HOBOHEPKACCKAR             | 3 <b>4</b> | 5     | 47         |
| 6    | АЗРОПОРТ ПУЛКОВО 1                   | 8          | 15    | 21         |
| х.   | KT                                   | 14         | 15    | 42         |
| 8    | УЛ. OДOEBCKOFO, 28                   | 3          | 7     | 45         |
| .9   | 25 KM, TO TPEEOBAHRIO                | 8          | 37    | 1          |
| 10   | БЕРЕЗОВАЯ ИЛ. УГ. ДЕТСКОСЕЛЬСКОЙ ИЛ. | 8          | 2     | 41         |

## Рисунок 64 - Остановочный модельный пассажиропоток

#### Страница 60 RU. 05946058.62002 34 01

3.22. Просмотр результатов прогноза отказа оборудования

Для прогноза отказа оборудования, составленная нейронной сетью, предусмотрена форма, показанная на Рисунок 65.

Если нейронная сеть выявила риск отказа, он обозначается красной иконкой в отчета. Зеленая иконка означает, что риска отказа нет.

| Оборудование       |           |            |         |                |            |                     |  |  |
|--------------------|-----------|------------|---------|----------------|------------|---------------------|--|--|
| (P 142             | Транспорт | • (Маршрут | $\cdot$ |                |            |                     |  |  |
| Транспорт          | Связь     | Навигация  | Оплата  | Информирование | Видеосвязь | Пассажнро-<br>поток |  |  |
| Т №142 с065мк 197  | dite      | •          |         |                | -          | 2                   |  |  |
| Т НЕ142 СО65мк 197 | dite      | •          |         |                | -          | 1                   |  |  |
| Т №142 сО65нк 197  | - db      | •          |         | 44             | -          | 1                   |  |  |
| Т №142 с065нк 197  | -Bi       | •          | 10      | ęđ             |            | *                   |  |  |
| Т №142 с065нк 197  | - (B)     | •          | D       | 44             | -          | 1                   |  |  |
| Т №142 сО65нк 197  | db        | •          | 0       | 99             | -          | 2                   |  |  |
| Т №142 с065нк 197  | db.       | •          |         | 44             | -          | *                   |  |  |
| T N#142 c065wx 197 | alta      | 0          | 1000    |                | -          |                     |  |  |

Рисунок 65 - Форма прогноза отказов оборудования